パソコン 楽しむ会 Word2010

# 勉強会 目次

開始ページ

| 第1章 | Word2010の基本  | 2  |
|-----|--------------|----|
| 第2章 | 文字の入力と編集     | 3  |
| 第3章 | 文書作成の基本      | 8  |
| 第4章 | 見やすい文書の作成    | 17 |
| 第5章 | 図形の作成と編集     | 24 |
| 第6章 | 表とグラフの作成と編集  | 28 |
| 第7章 | 文字入力の応用テクニック | 32 |
| 第8章 | 文書作成の応用テクニック | 37 |
| 補足  | 差し込み印刷の練習    | 50 |

# 第1章 Word2010の基本

I.I ファイルボタン 実際にファイルから開いて説明

- 1.2 画面構成 クイックアクセスバー、タブ、リボン、水平・垂直ルーラー
- 1.3 表示モード 表示倍率 表示のズームと右下のズームスライダー
- 1.4 リボンのカスタマイズ

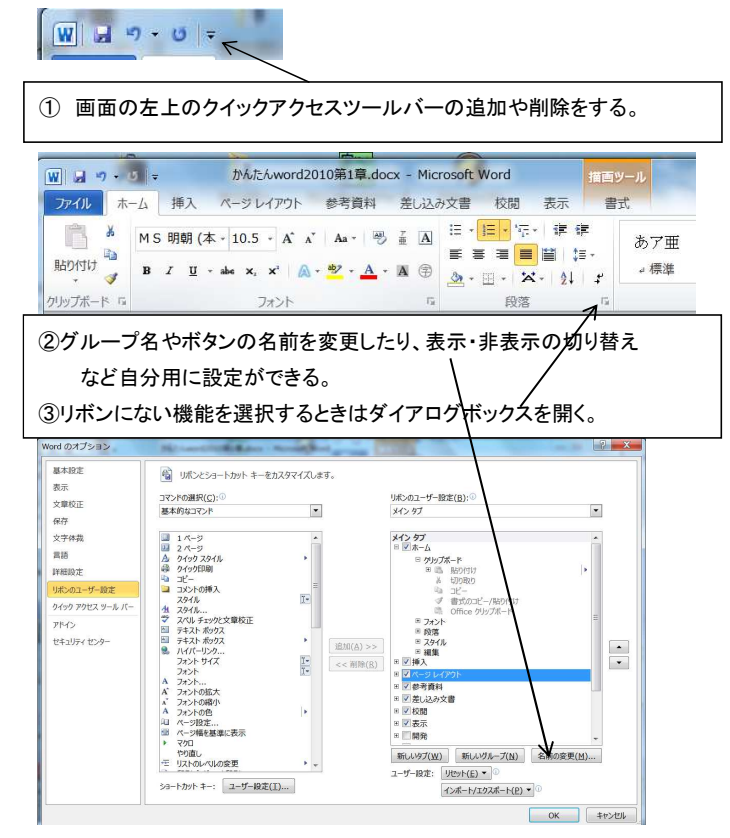

1.5 ミニツールバーの活用

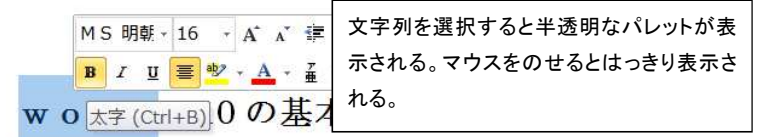

平成 26 年 6 月 23 日

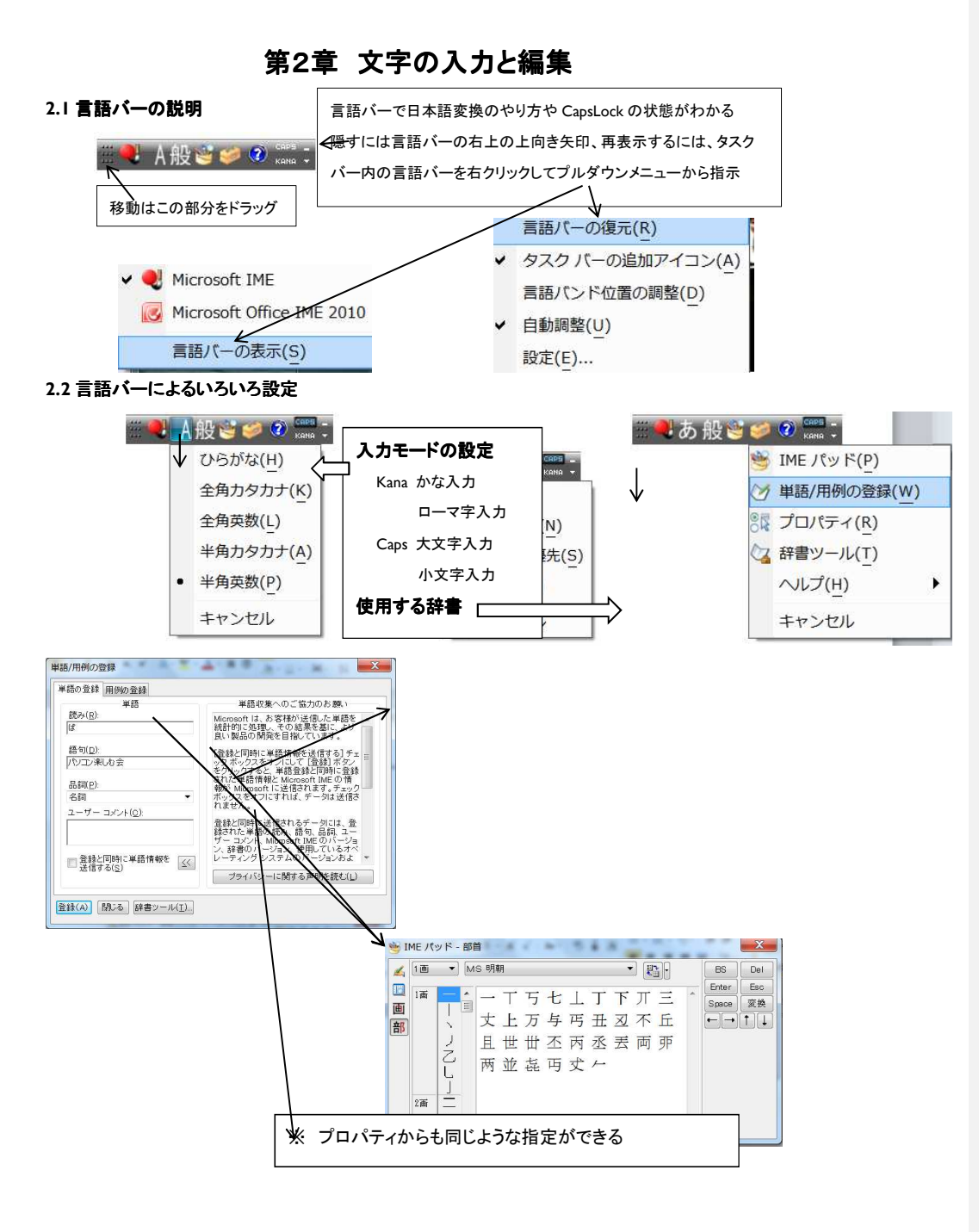

3 / 50

2.3 言語バーが表示されないとき

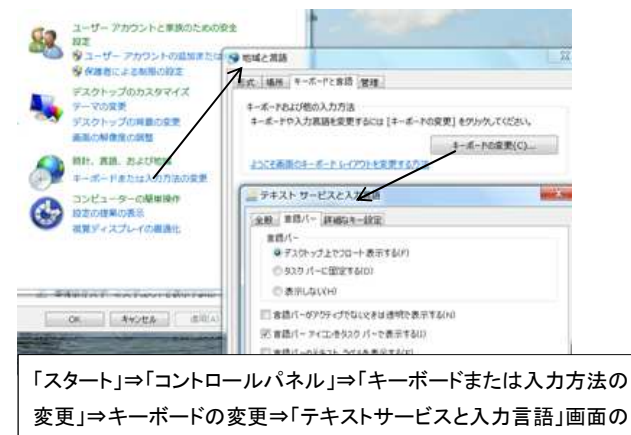

「言語バー」タブの言語バーで表示要否・表示方法を指定する。

2.4 OfficeIME2010 で日本語入力

ひらがな入力 言語バーを「ひらがな」「KANA」にセット

ひらがなを入力

カタカナ入力 ひらがなを入力して 無変換キー 変換でカタカナを選択 F7キー 言語バーの入力モードをカタカナに設定してひらがな入力 ローマ字入力 言語バーを「ひらがな」にセット (「KANA」は薄い文字の状態) ローマ字入力するとひらがなに置き換わる 漢字変換 ひらがなの状態(Enter キーを押す前) でスペースまたは変換キー 変換された漢字以外に変換したいときは続けて スペースまたは変換キー を押して表示される候補から選ぶ 変換を人名や地名でしたいときは候補一覧の最下段で 辞書を変えることもできる。(OfficeIME の場合)

## 2.5 **複**文節を変換

しみんせんたーのうんえいはしやくしょがこうえんする 上記文をシフトキーを押したままドラッグして変換(スペースキー) 正しく変換されなかった部分をシフトキーを押下したままドラッグして変換 次の再変換文節までは→キーで移動する。

- 2.6 ローマ字入力表はネットを参照 (yahoo google などで検索)
- 2.7 選択の方法
  - 行選択 行の左余白(枠の外)をクリック 範囲はドラッグ

段落の選択 段落の左余白をクリック

ブロック選択 ドラッグした範囲 Alt キーを押したままドラッグすると縦の枠内

平成 26 年 6 月 23 日 4 / 50 パソコン楽しむ会 2.8 文字列をコピー・移動

コピー コピーする範囲をドラッグ してリボンの「コピー」をクリックし、次に
 コピー先を指定して「貼り付け」ボタンで貼り付ける。
 移動する範囲をドラッグしてリボンの「鋏」で切り取り、次に移動先を

クリックして貼り付けボタンで貼り付ける。

2.9 コピー移動の別のやり方-1

文字列をドラッグして右クリックする方法

- 2.10 コピー移動の別のやり方-2
  - 移動
    文字列をドラッグした後マウスを離しカーソルを文字列に置いて移動先にドラッグ
  - コピー 文字列をドラッグした後マウスを離しカーソルを文字列に置いて、Ctrl キーを押しながら コピー先にドラッグするとコピー
- 2.11 クリップボードの補足

Office のクリップボードは最大24個保管できる。

リボンのクリップボードの右下の矢印で選択する。

2.12 形式を選択してコピー

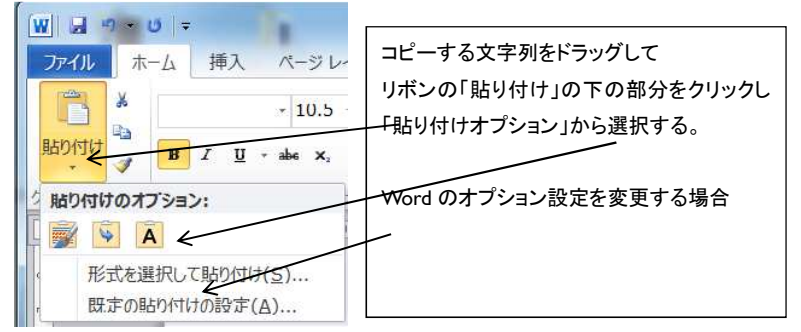

3.13 操作のやり直し・元に戻す

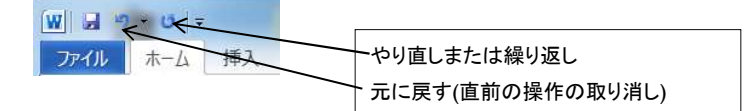

2.14 あいさつ文の入力

拝啓 といれて Enter キーで 敬具が自動導入力される。前略なら早々 タブの「挿入」⇒リボンの「挨拶文」で時候の挨拶が選べる。本文は1行空ける。

# 2.15 箇条書きの入力

記 と入力して

- 1. 日時 平成24年8月1日 このように半角の 1.に続けて文章をいれて改行すると
- 2. この行のように自動的に番号が振られ最後に「以上」も付く。----

文書を入力後、右クリックをして「段落番号」を指定すると「段落の形式」の指定もできる。

平成 26 年 6 月 23 日 5 / 50

パソコン楽しむ会

→ 以上

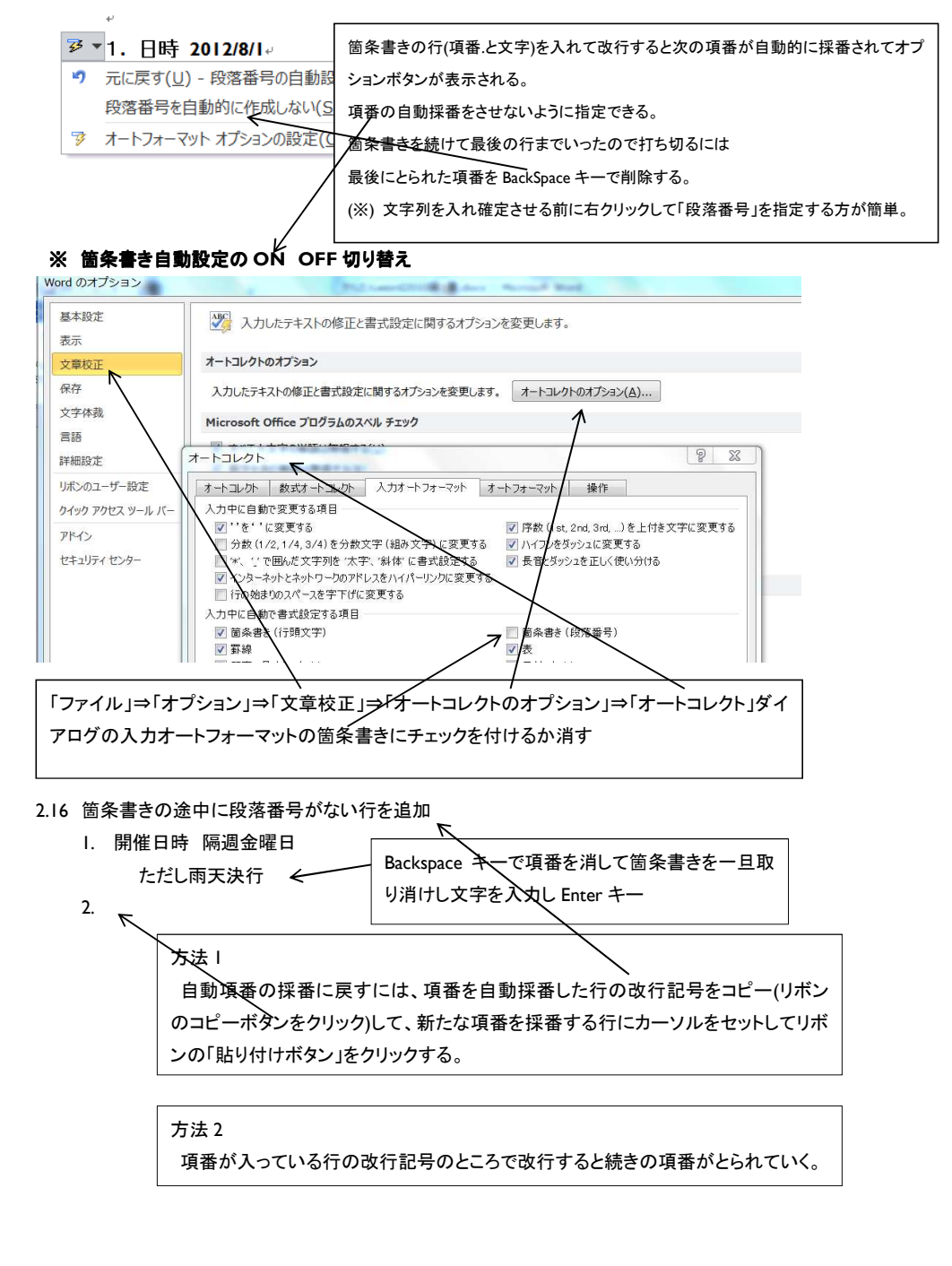

#### 2.17 日付·時刻を入力

平成 24 年 7 月 19 日(木)

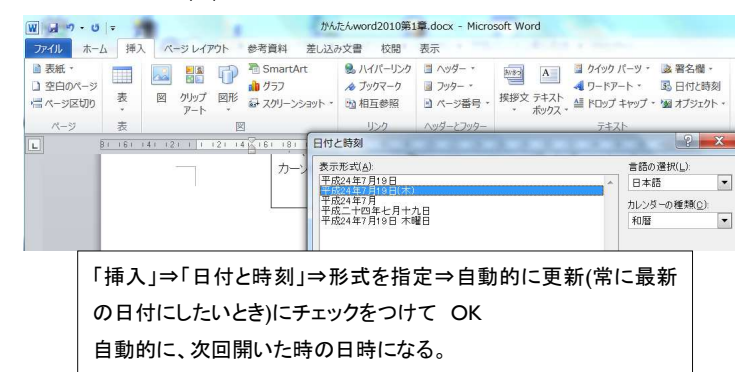

6/23/2014 12:40:47 PM 午後 12 時 40 分 47 秒

時刻を記入したい箇所にカーソルをセットして「挿入」⇒日付と時刻⇒表示形式を指定 ※ 時刻の形式が一覧に出ないときは、カレンダーの種類を「西暦」に切り替えてみる。

### 2.18 記号や特殊文字を入力

記号の読みから変換して入力する ゆうびん  $\Rightarrow =$ から  $\Rightarrow \sim$ まるしかく  $\Rightarrow @\blacksquare$ ダイアログボックスを利用 「挿入」→リボンの「記号と特殊文字」 **宮**健⑦企など スペースキーを二度押す まる  $\Rightarrow$ ①など IME パッドを利用

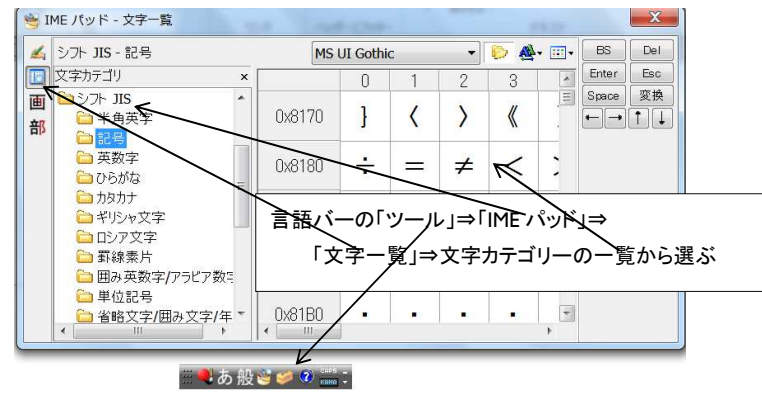

# 第3章 文書作成の基本

## 3.1 新しい文書の作成

「ファイル」タブ⇒新規作成⇒今回の目的にあったテンプレートを選択

| 書式      | 設定値    |
|---------|--------|
| フォント    | MS 明朝  |
| フォントサイズ | 10.5pt |
| 用紙サイズ   | A4     |
| Ⅰページの行数 | 36 行   |
| 1行の文字数  | 40文字   |

#### ※ Office.com テンプレートを利用する方法

検索ワードを入れて右側の⇒キーでネット上のテンプレートを検索

# 3.2 **文書作成の準備**

「ページレイアウト」タブの設定リボン

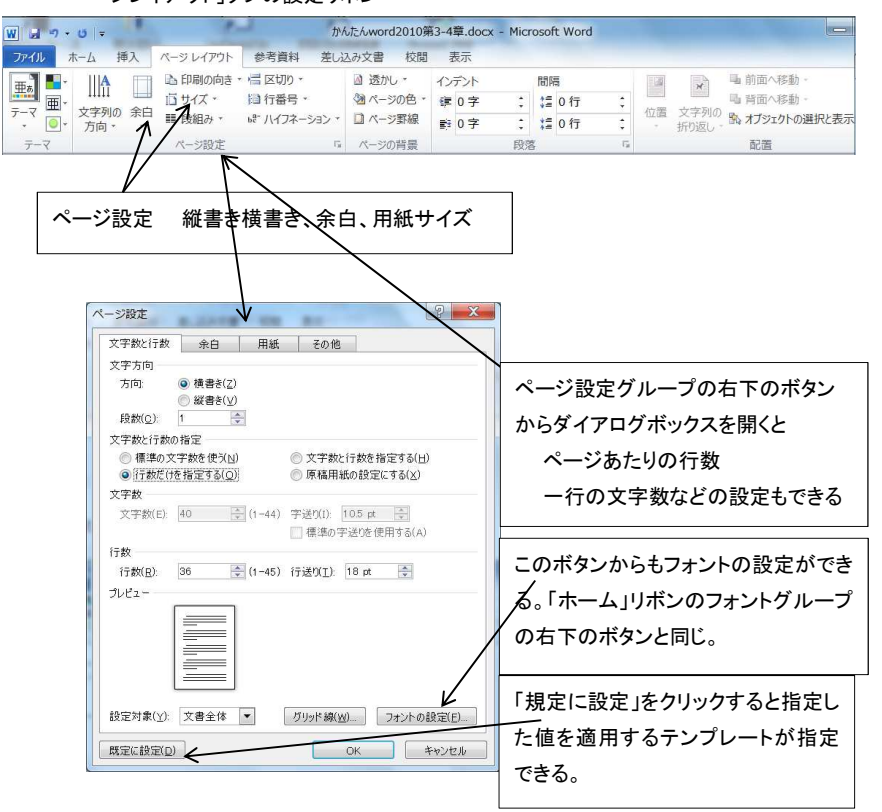

# 3.3 書式の仕組み (3種類の書式要素)

- 段落書式 配置、タブ、インデント、箇条書き、行間など
- 文字書式 フォント、文字サイズ、太字・斜体、文字色、下線・傍点、文字飾りなど
- セクション 縦書き・横書き、用紙のサイズや方向など

#### ≪書式の確認方法≫

方法1) 作業ウィンドウで確認

| 「氏の評拙設正                                                                      | ▼ X |                                   |
|------------------------------------------------------------------------------|-----|-----------------------------------|
| 選択した文字列                                                                      |     | 文字列をドラッグして Shift キーと FI キーを同時に押すと |
| 書式の                                                                          |     | 書式の詳細設定ダイアログで文字列の書式が分かる。          |
| あア亜Ay 1 アイウ AyI                                                              | 23  | 一「別の筒所を選択して比較する」にチェックを付けると複       |
| 図 別の箇所を選択して比較する<br>書式の違(.)                                                   | 5   | 数個所の書式の違いが分かる。                    |
|                                                                              |     |                                   |
| yzh :<br>箇条書き<br>レベル:1<br>整列: 5.3 mm<br>インデント: 11.6 mm →<br>行頭文字または番号を削<br>除 |     |                                   |
|                                                                              | Ŧ   |                                   |

# 方法2) ポップヒントで確認

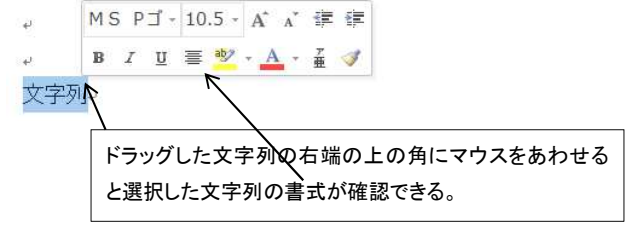

# 3.4 フォントの種類

明朝体 主に本文に利用

ゴシック体 主にタイトルや見出しに利用 字体が太く目立つ

フォントの種類 Pの有無

P プロポーショナル フォント呼ばれ、文字の横幅がそれぞれの文字によって 文字の間隔が変わる。体裁のよい文章になる。

Pなし 等幅フォントと呼ばれ文字の横幅が一定。

平成 26 年 6 月 23 日

9 / 50

### 3.5 文字サイズとフォントの変更

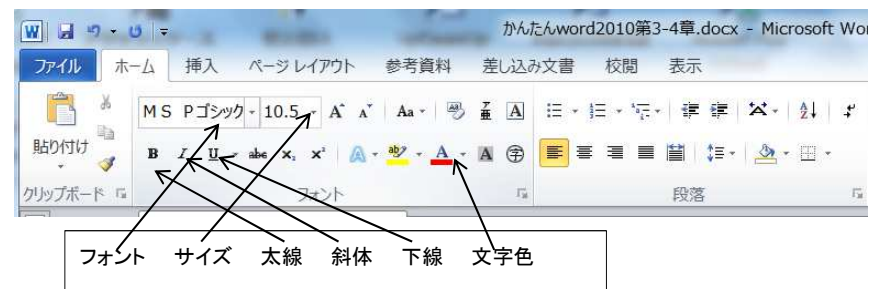

※ 文字列をドラッグして右端上にマウスを置くと表示されるミニツールバーからも指定できる。 指定したフォントやサイズはドラッグした文字列とこれから入力する文字列に適用される。

#### 3.6 段落の配置

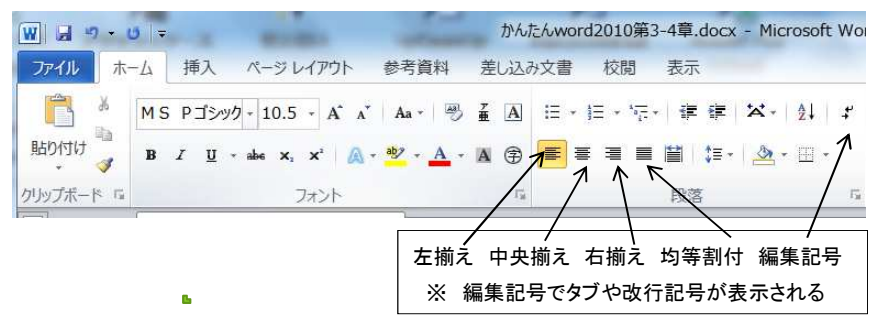

#### 3.7 タブや均等割り付けを設定

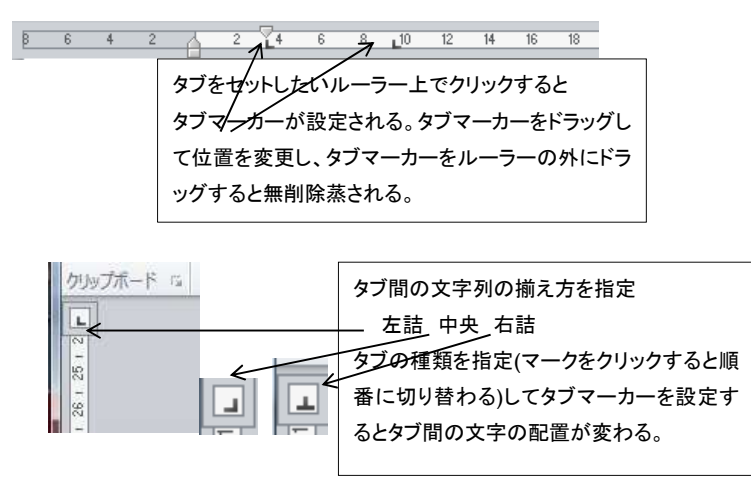

平成 26 年 6 月 23 日

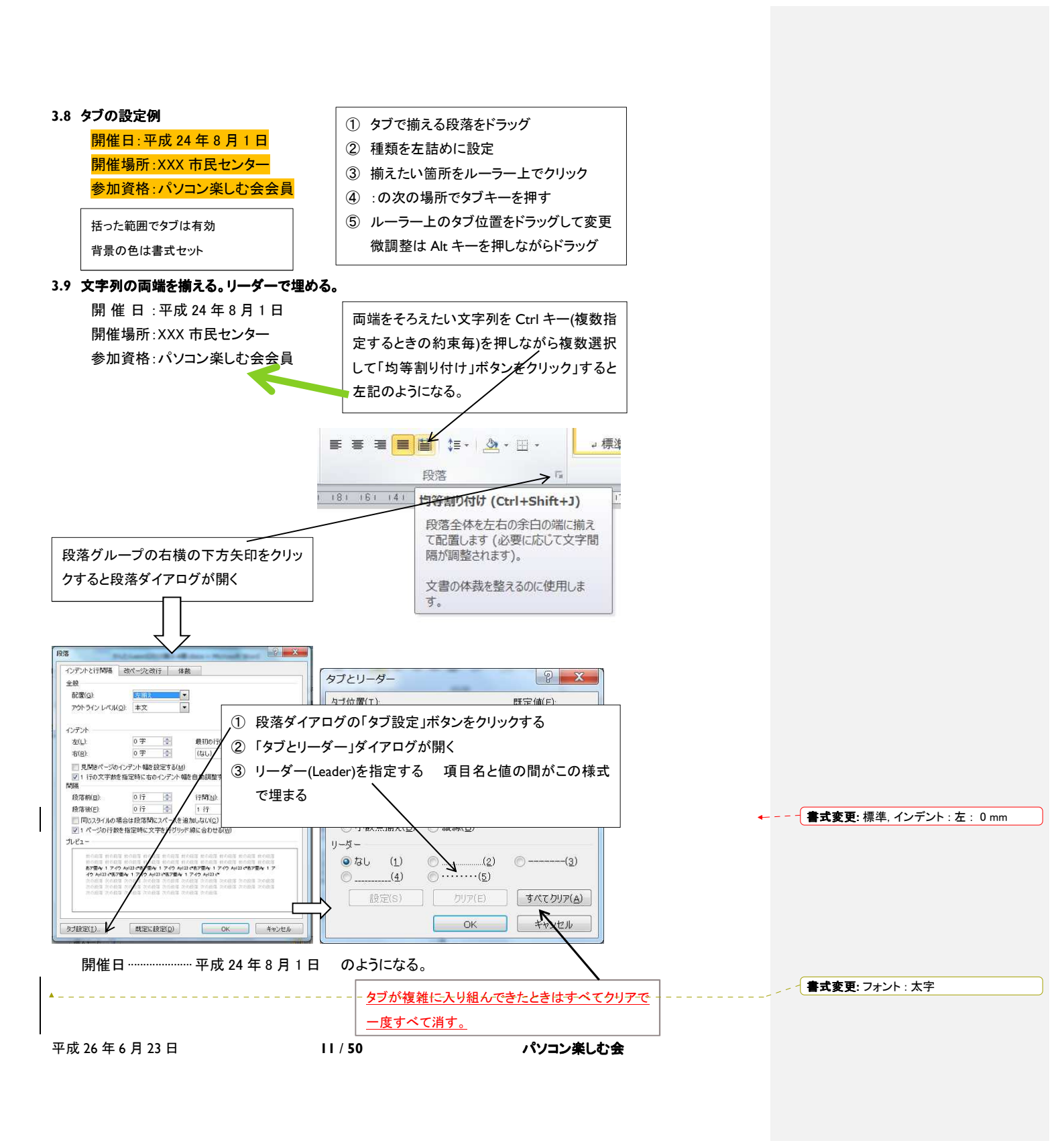

# 3.10 インデントを設定

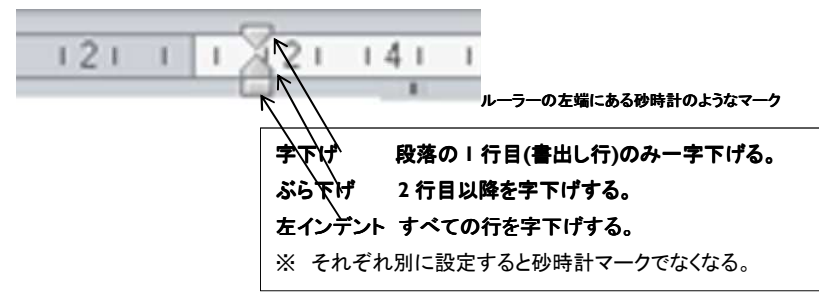

# 左端を字下げする

# <mark>字下げ練習</mark>

上の文をドラッグして左インデントをずらす場所まで移動する。 (段落全体を対象にすることもできる)

字下げする文字の左にスペースを挿入すると文字もマークも右にシフトする。

※ 字下げの設定はリボンの「段落グループ」の右端の下向矢印をクリックして ダイアログを出し設定することもできる。

| 全般<br>配置(G):<br>アウトライン レベル                               | ( <u>2</u> ): 本文                                                                                                    | ▼<br>▼                                                                                  |                                                  |
|----------------------------------------------------------|----------------------------------------------------------------------------------------------------|-----------------------------------------------------------------------------------------|--------------------------------------------------|
| インデント                                                    |                                                                                                    |                                                                                         |                                                  |
| 左(」):                                                    | 11.6 mm 🌲                                                                                                    | 最初の行(S):                                                                                | 响畐()):                                           |
| 右(图):                                                    | 0字 🚔                                                                                                    | (なし)                                                                                    | -                                                |
| 段落後(E):                                                  | 0行 🔮                                                                                                    | 1 行                                                                                     | •                                                |
| □ 同じスタイルの:<br>▼1 ページの行業                                  | 場合は段落間にスペースを<br>数を指定時に文字を行りり                                                                                                    | E追加しない( <u>C</u> )<br>ゆド線に合わせる( <u>W</u> )                                              |                                                  |
| プレビュー                                                    |                                                                                                    |                                                                                         |                                                  |
| 前の段落 前の段<br>前の段落 前の段<br>次の段落 次の段<br>次の段落 次の段<br>次の段落 次の段 | 港 前の段塔 前の段塔 前の段塔 前の段塔<br>清 前の段塔 前の段塔 前の段塔<br>オ <b>47905年出し設定することもでき</b><br>達 次の段塔 次の段塔 次の段塔<br>清 次の段塔 次の段塔 次の段塔<br>席 次の段塔 次の段塔 次の段塔 | 前の政策 前の政谋 前の政谋<br>前の政谋 前の政谋 前の政谋<br>5.<br>次の政谋 次の政谋 次の政谋<br>次の政谋 次の政谋 次の政策<br>次の政策 次の政谋 | 前の段落 前の段落<br>前の段落 前の段落<br>前の段落 次の段落<br>次の段落 次の段落 |
|                                                          |                                                                                                    |                                                                                         |                                                  |

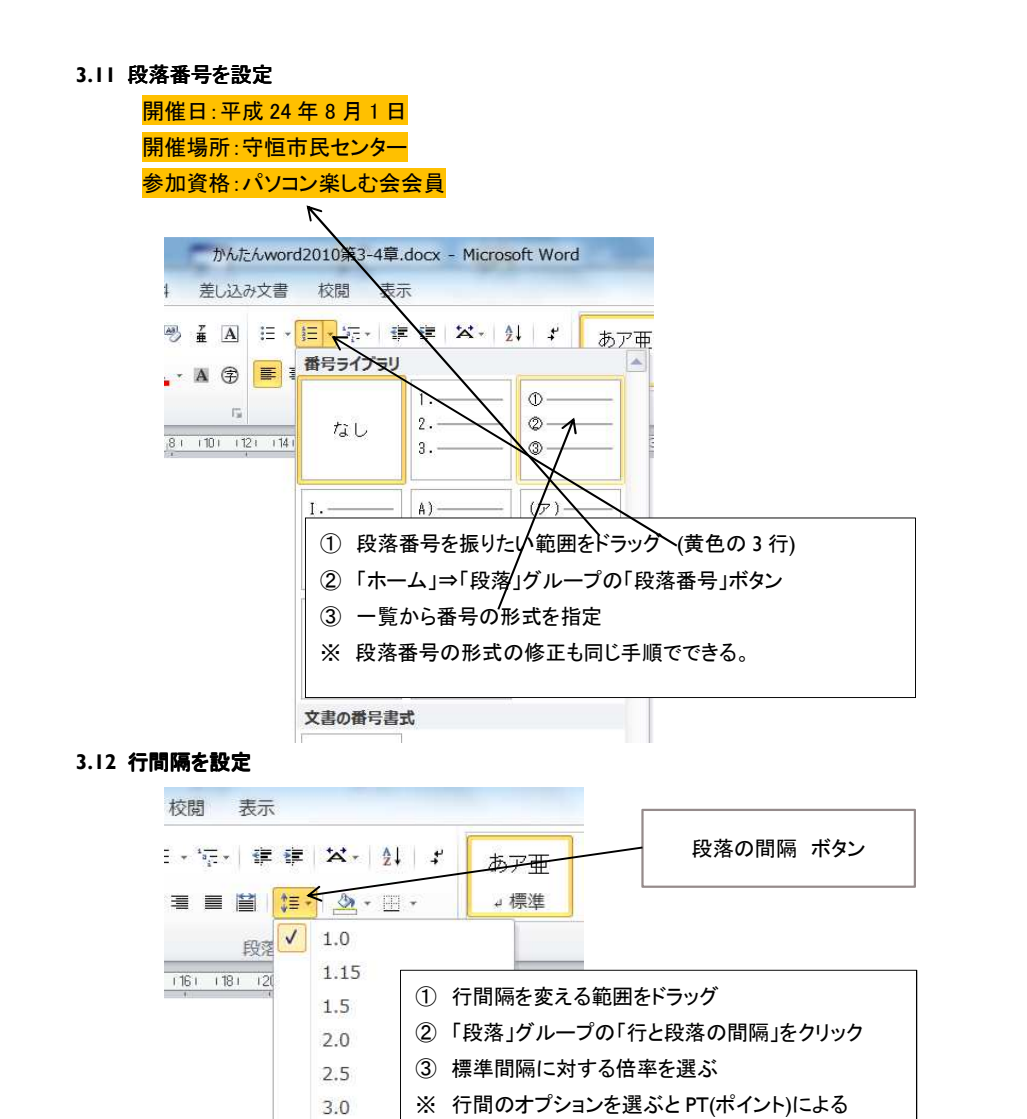

で行う。

細かな指定もできる。

行間<1行>間隔は空欄にする。

元の行間に戻すときは、オプションダイアログの

段落の始めと終わりの間隔設定もこのダイアログ

行間のオプ **≟** 段落前に
掲

〒 段落後に間

#### 3.13 改ページを設定

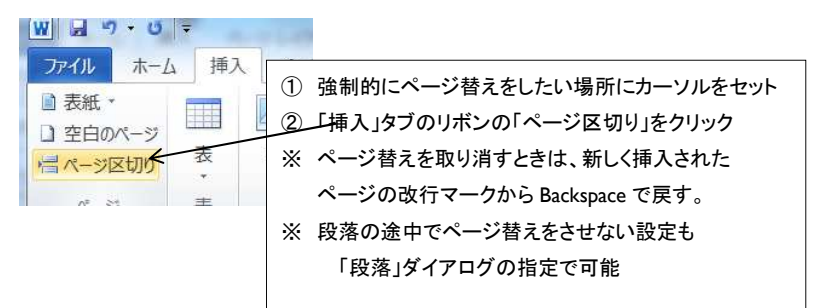

## 3.14 書式のコピー

パソコン 深しむ会 ここで指定した書式を下段にコピーする

### 隔週金曜日開催

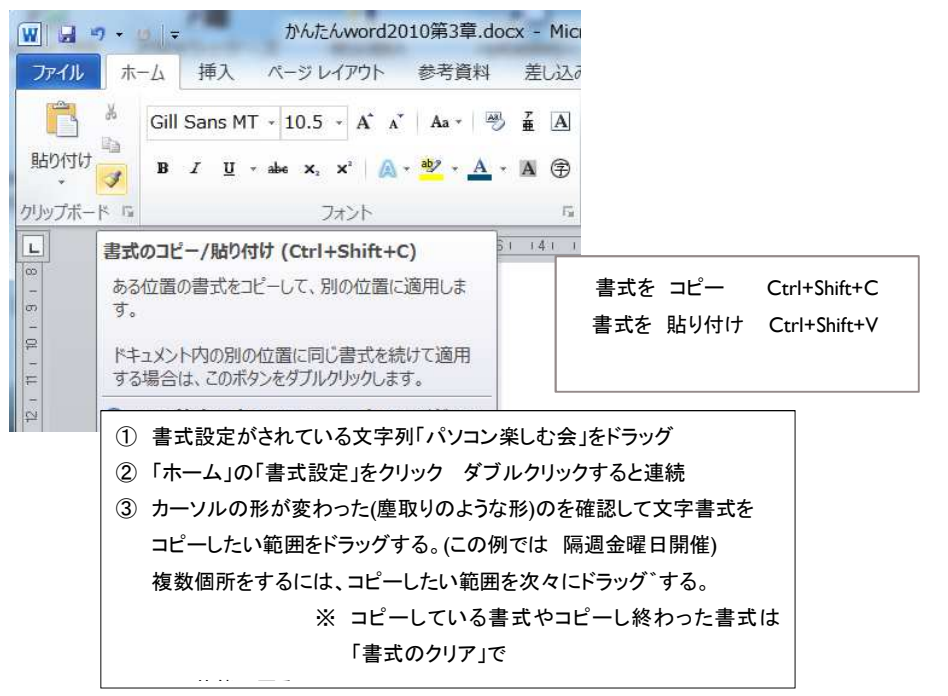

平成 26 年 6 月 23 日

#### 3.15 文書を印刷

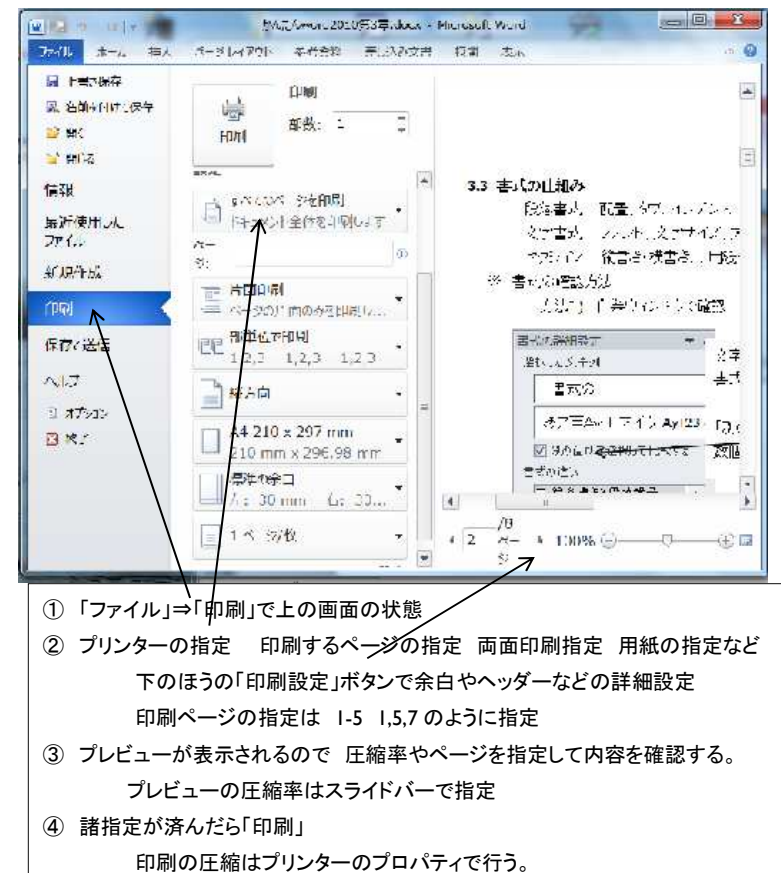

全体のページ数を指定して圧縮する方法はなくなった。

ヘッダーフッターの追加や変更は「挿入タブ」のリボンのヘッダーとフッター

#### 3.16 文書を保管

「ファイル」⇒「上書き保存」

開いたブックにそのまま保管 新規作成のときは「仮の名」がとられるので置き換える。

「ファイル」⇒「名前を付けて保存」

開いたブック名と違う名前で保管する場合は新たな名前をつける。 新規作成の場合は「仮の名」が付けられているので置き換える。

Word 文書 (\*.docx) Word マクロ有効文書 (\*.docm) Word 97-2003 文書 (\*. Word テンプレート (\*.dotx) Word マクロ有効テンプレート (\*.dotm) 図名前を付けて保存 ■ Word 97-2003 テンプレート (\*.dot) ▼ 4 WordAllの検索 Contraction + WordAll
 WordAll PDF (\*.pdf) ा (\*.xps) [ ¥.xps 整理・ 新しいフォルダー <sup>変形日</sup> 単一ファイル Web ページ (\*.mht;\*.mhtml) W Microsoft Word 名前 2012/0 2012/0 Web ページ (\*.htm;\*.html) かんたんword2010第1-2章.docx 🚖 お気に入り かんたんword2010第3章.docx 2011 Web ページ (フィルター後) (\*.htm;\*.html) 📕 ダウンロード 🔩 最近表示した場所 🔳 デスクトップ 「名前を付けて保存」の場合、Word2003 🚞 ライブラリ でも処理できる形式を指定して保管すること ができる。 ファイル名(<u>N</u>): <mark>文書15.docx</mark> ファイルの種類(I): Word 文書 (\*.docx) ダイアログの「ファイルの種類」の下向きの矢 タグ: タグの追加 作成者: koyama c) 印をクリックすると種類の一覧が表示される ■ 縮小版を保存する ツール(L) ・ 保存(S) のでその中から選ぶ。旧バージョンにない機 フォルダーの非表示 能で作成した部分はうまく保管されない。

> 保存し忘れたブックの再現 「ファイル」⇒「最近使用したファイル」 この画面の右下にある 「保存されていない文書の回復」 の一覧から選ぶ。

平成 26 年 6 月 23 日

16 / 50

# 第4章 見やすい文書の作成

# 4.1 文字に書式を設定

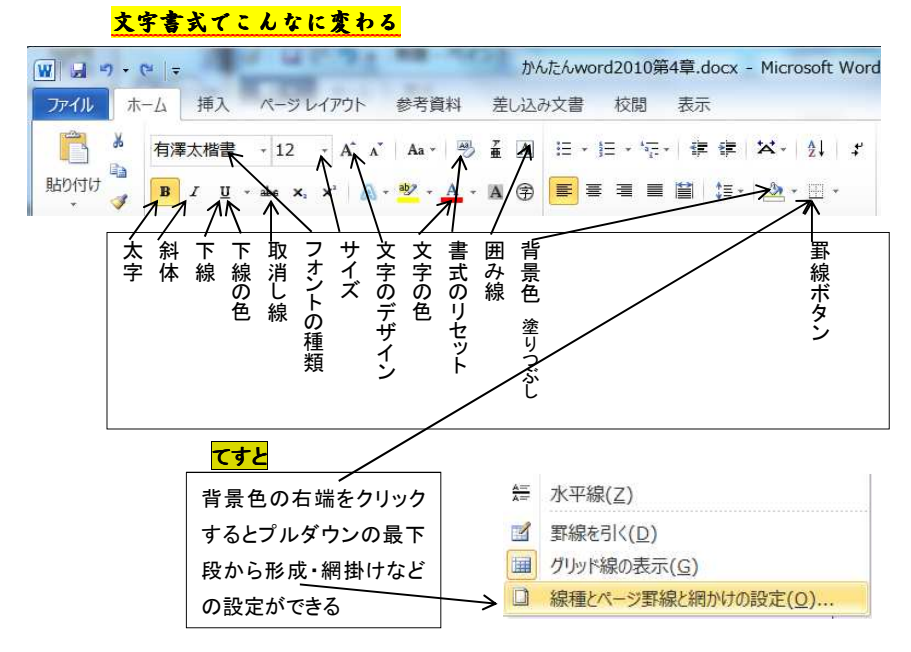

平成 26 年 6 月 23 日

### 4.2 スタイルを使って書式設定

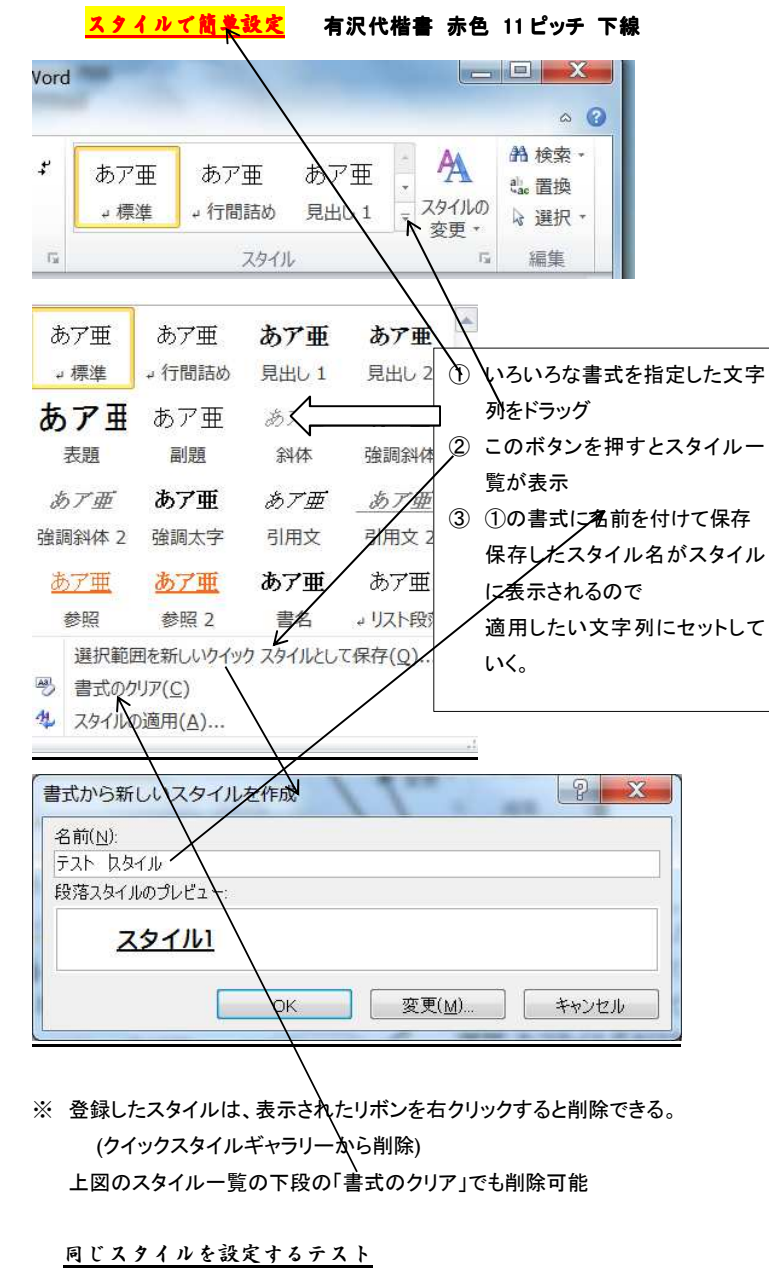

平成 26 年 6 月 23 日

18/50

#### 4.3 スタイルの変更

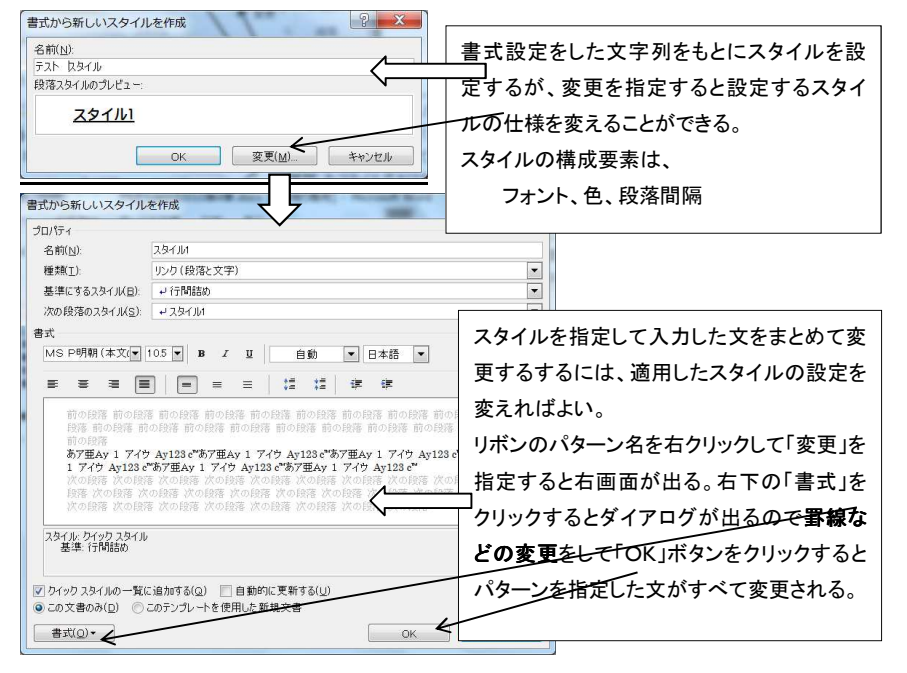

色の構成の変更は、リボンの「スタイルの変更」⇒プルダウンの「配色」 ⇒一番下の「新しい配色パターンの設定」でテーマ毎の色が指定できる。 テーマ毎の色の指定が具体的にどのようになるのかよく分からない。 詳しい人がいれば説明をお願いします。

4.4 テキストボックスを挿入

「挿入」⇒「テキストボックス」⇒縦型横型などの様式と挿入する場所を指定して挿入する。

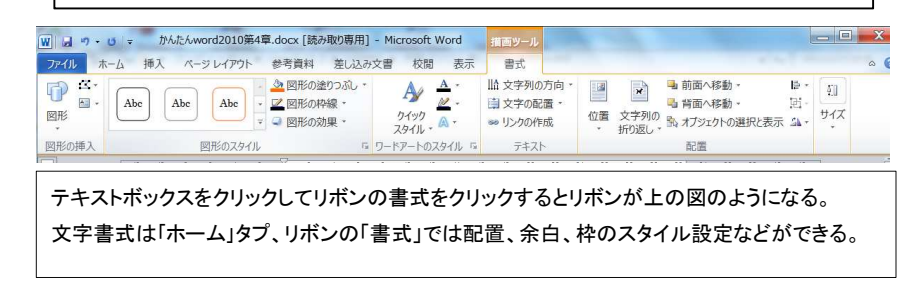

平成 26 年 6 月 23 日

### 4.5 タイトルロゴを作成

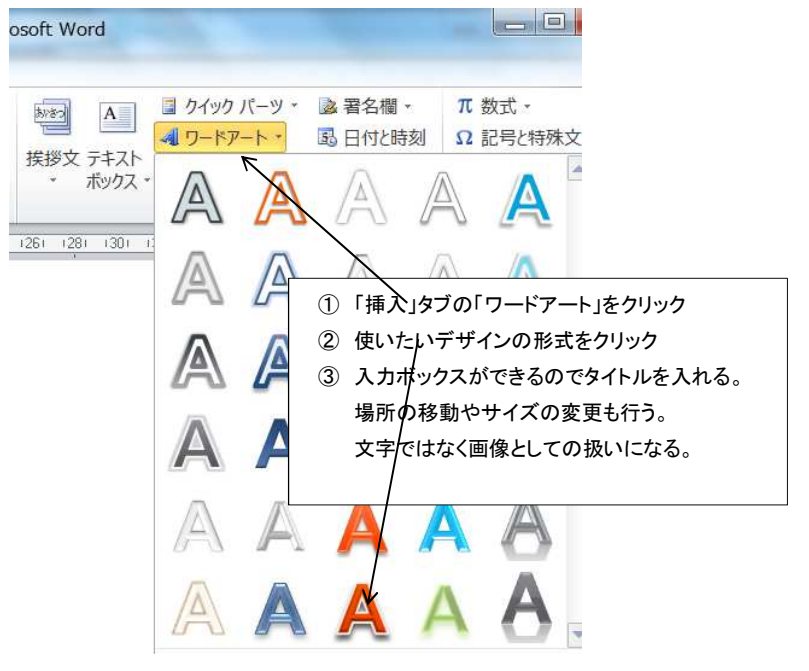

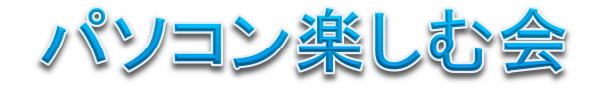

| たんし ホーム 挿                                        | > N=314705 #                                  | きを資料 美にひみつ                                                                 | 事 拉朗 表示       | 主日ワール                                                                                                    |                            |                                                                             |                     |
|--------------------------------------------------|-----------------------------------------------|----------------------------------------------------------------------------|---------------|----------------------------------------------------------------------------------------------------|----------------------------|-----------------------------------------------------------------------------|---------------------|
| 一部では、<br>日本<br>一部で、<br>Abe<br>部での挿入              | Abc Abc · · · · · · · · · · · · · · · · · · · | <ul> <li>図形の塗りつぶし、</li> <li>図形の枠線、</li> <li>図形の効果、</li> <li>5 り</li> </ul> |               | <ul> <li>□10</li> <li>□10</li> <li>□10<th>位置<br/>文字列の<br/>・<br/>折り返し、</th><th><ul> <li>■前面へ移動。</li> <li>■背面へ移動。</li> <li>動 対ゴジェクトの選択と表示<br/>配置</li> </ul></th><th>■ 1<br/>回 1<br/>2 サイズ</th></li></ul> | 位置<br>文字列の<br>・<br>折り返し、   | <ul> <li>■前面へ移動。</li> <li>■背面へ移動。</li> <li>動 対ゴジェクトの選択と表示<br/>配置</li> </ul> | ■ 1<br>回 1<br>2 サイズ |
| 即形の挿入                                            | 図形のスタイル                                       | <b>G 9</b>                                                                 | リードアートのスタイル ほ | テキスト                                                                                                    |                            | 配置                                                                          |                     |
| 1 1 21                                           | トルロゴをク                                        | リックして「                                                                     | 書式」タブ         | たクロック                                                                                                    | オスレ                        |                                                                             |                     |
|                                                  |                                               |                                                                            |               | 279777                                                                                                    | 9 9 6                      |                                                                             |                     |
| ×                                                | マテ列の方向                                        | )、文字の暦                                                                     | 記置、折り         | 返し、前面                                                                                                    | ,<br>の<br>・<br>背<br>面<br>表 | 示などの                                                                        |                     |
| יי יי ער אין אין אין אין אין אין אין אין אין אין | マテ列の方向<br>「定ができる                              | )、文字の<br>。                                                                 | 記置、折り         | 返し、前面                                                                                                    | , <sup>。</sup> で<br>・背面表   | 示などの                                                                        |                     |

平成 26 年 6 月 23 日

### 4.5 イラストを挿入

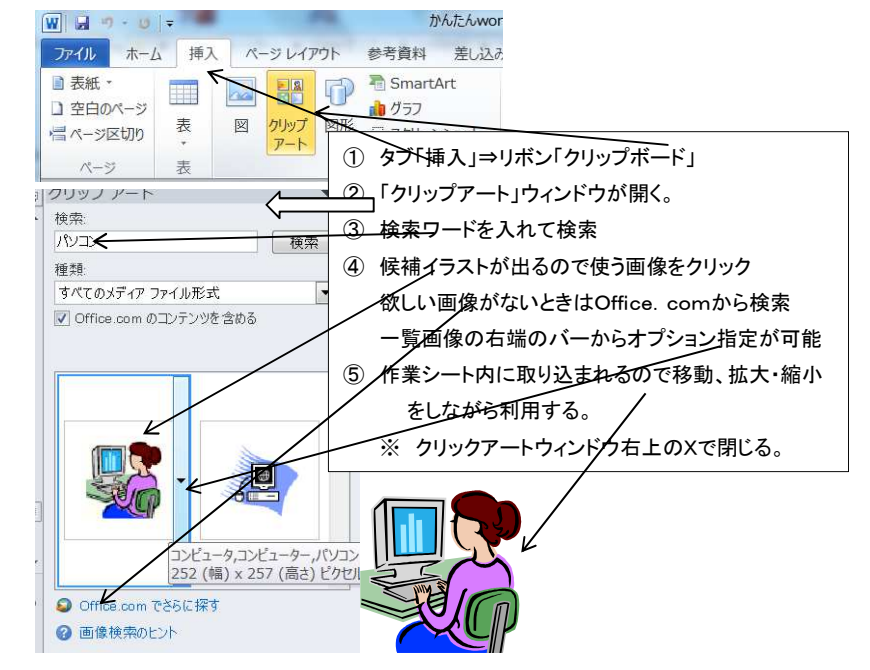

文字列折り返しの設定 イラストと文章の配置を指定します。

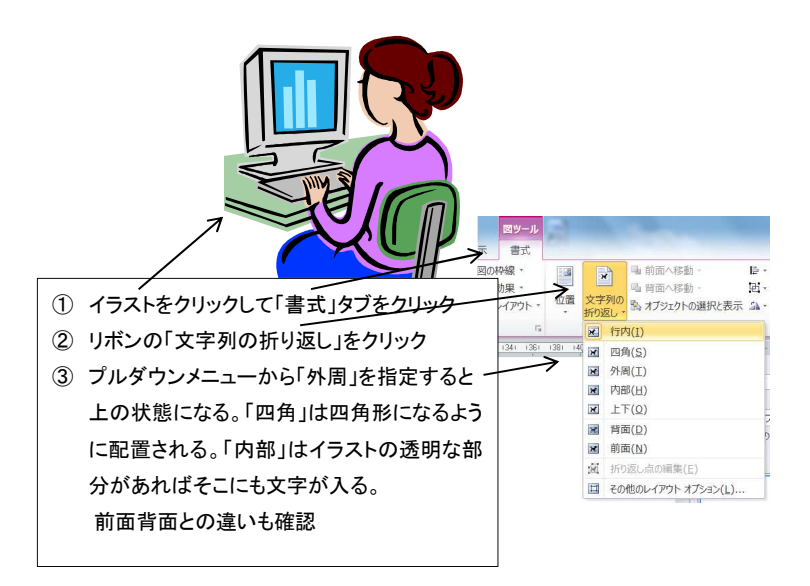

#### 4.6 画面を取り込む

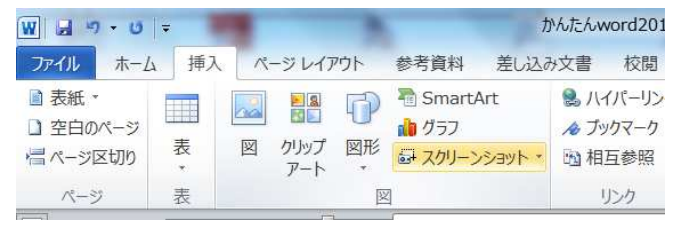

- ① タブ「挿入」⇒リボン「スクリーンショット」⇒プルダウン「画像の領域」
- ② 画面を確認してどこかをクリックすると白っぽい状態に変化
- ③ 画面の切り取りたい部分をドラッグすると画面が鮮明になりマウスを離す と鮮明になっていた部分がシート内のカーソルがある場所に取り込まれ る。
- ※ Ctrl+PrtScr(最前面の画面) PrtScr(画面全体)で取り込み部分のみ
   切り取る場合はPaintを介在させる方法もある

4.7 写真·画像を挿入

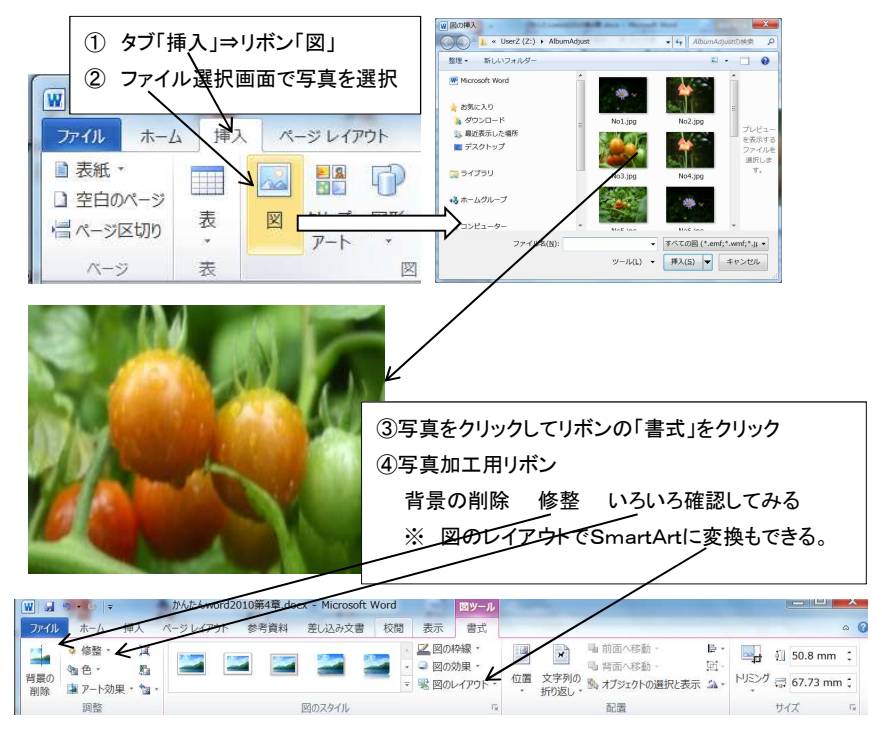

平成 26 年 6 月 23 日

#### 4.8 ページ番号や作成日時を挿入

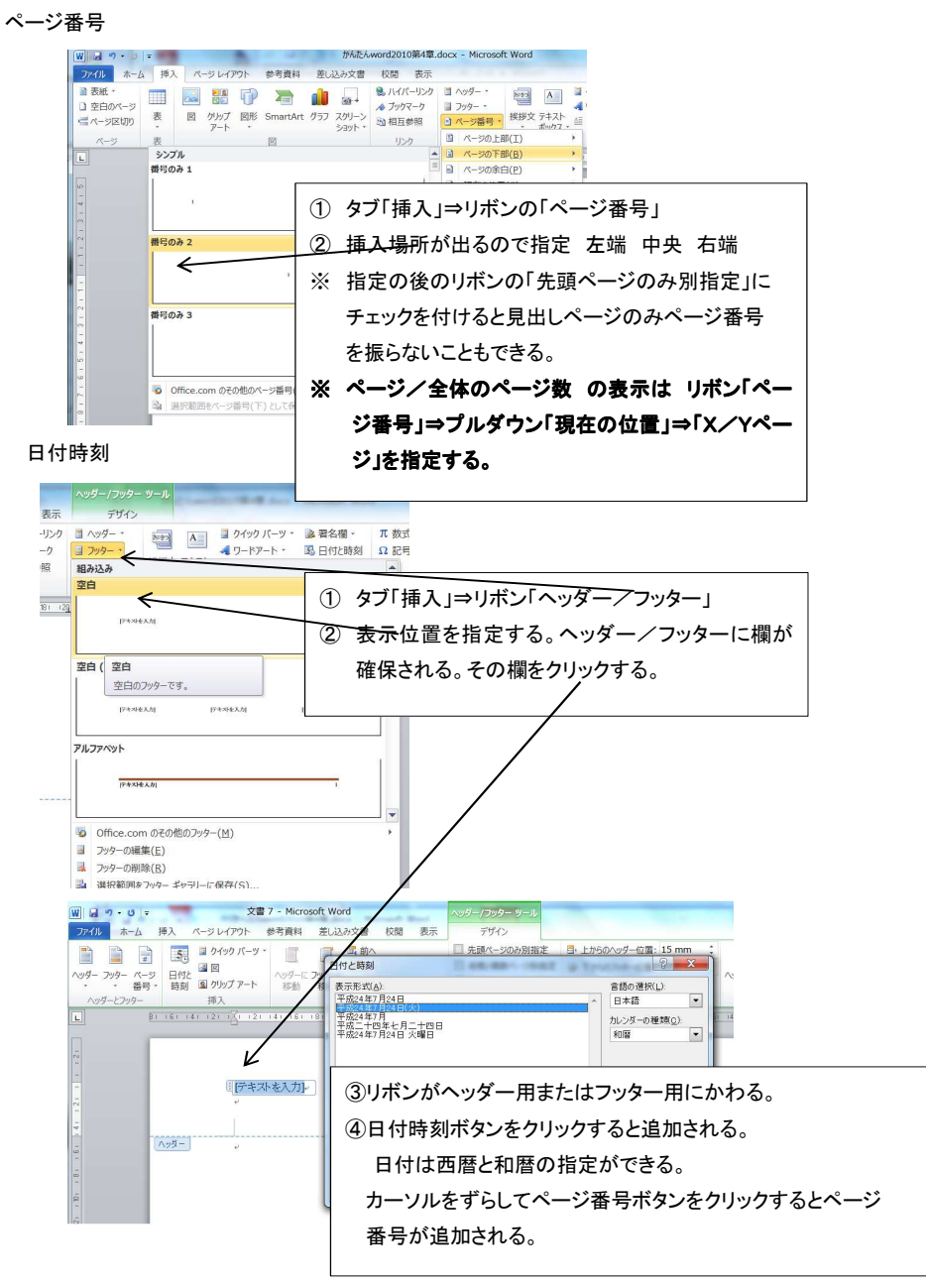

平成 26 年 6 月 23 日

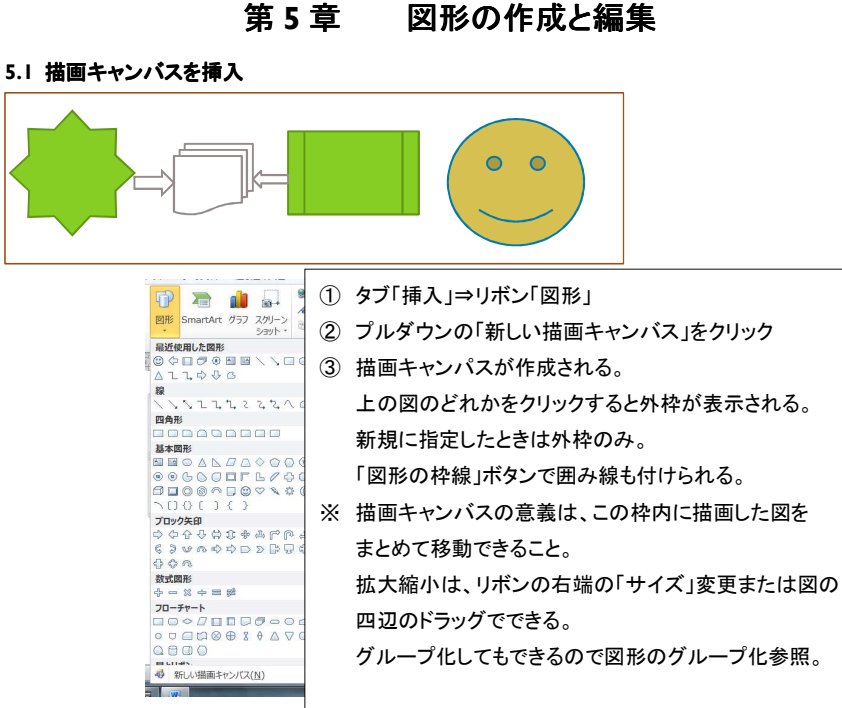

#### 5.2 図形の作成

# シートのどこでも良い。(描画キャンバス内である必要はない)

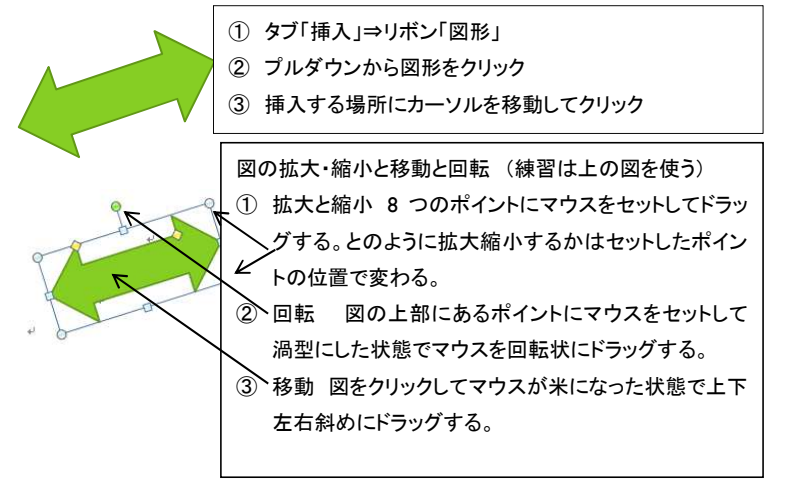

平成 26 年 6 月 23 日

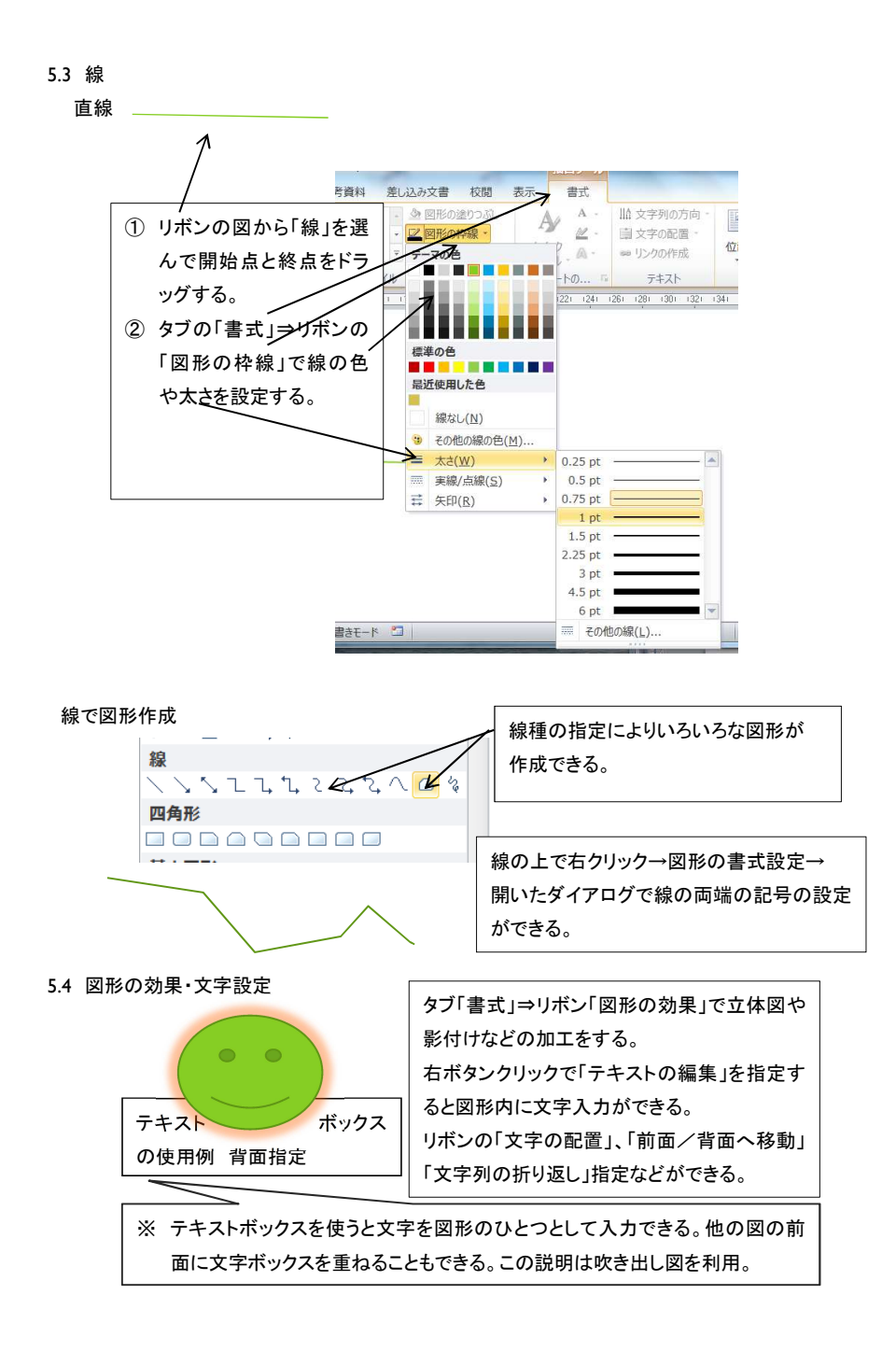

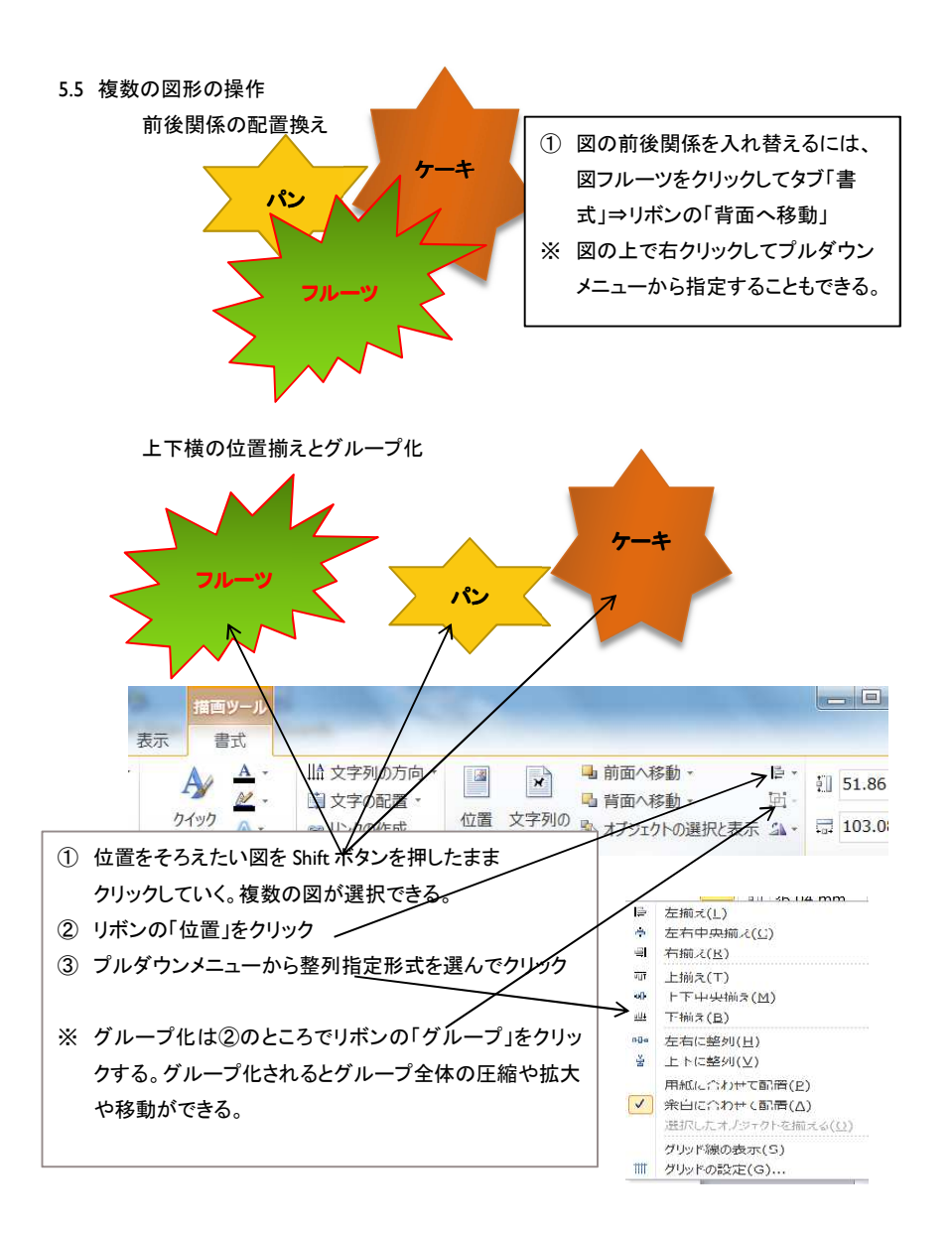

26 / 50

#### 5.6 SmartArt を利用

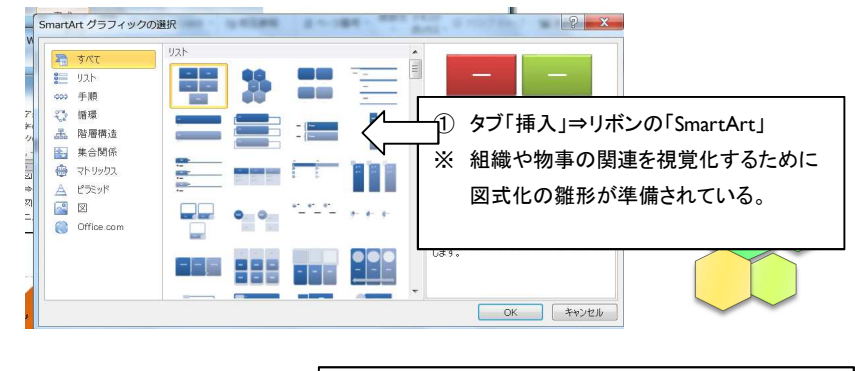

図を選んだ後でタブの「デザイン」⇒リボンの「色の変更」 「テキストウィンドウ」「図形の追加」などを行う。 リボンの「書式」⇒リボンの「図形の変形」「拡大・縮小」な どで図式表記を完成させる。 図形の変形では、図形の形が変えられる。

平成 26 年 6 月 23 日

第6章 表とグラフの作成と編集

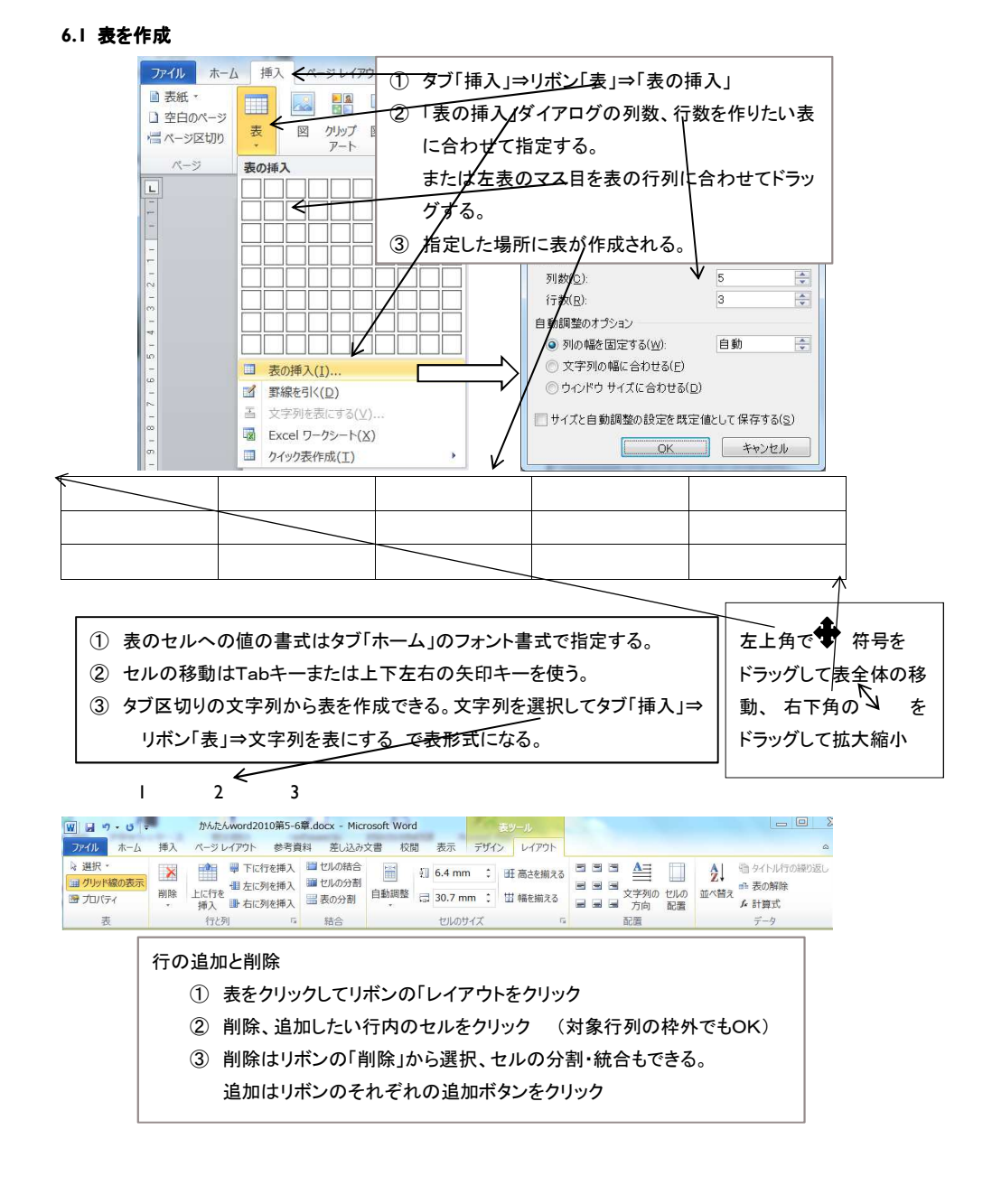

平成 26 年 6 月 23 日

### 6.2 手作りの表の作成

- ① タブ「挿入」⇒リボンの「表」⇒プルダウンの「罫線を引く」
- ② 作りたい表の範囲をドラッグすると囲った範囲の枠が作られる。

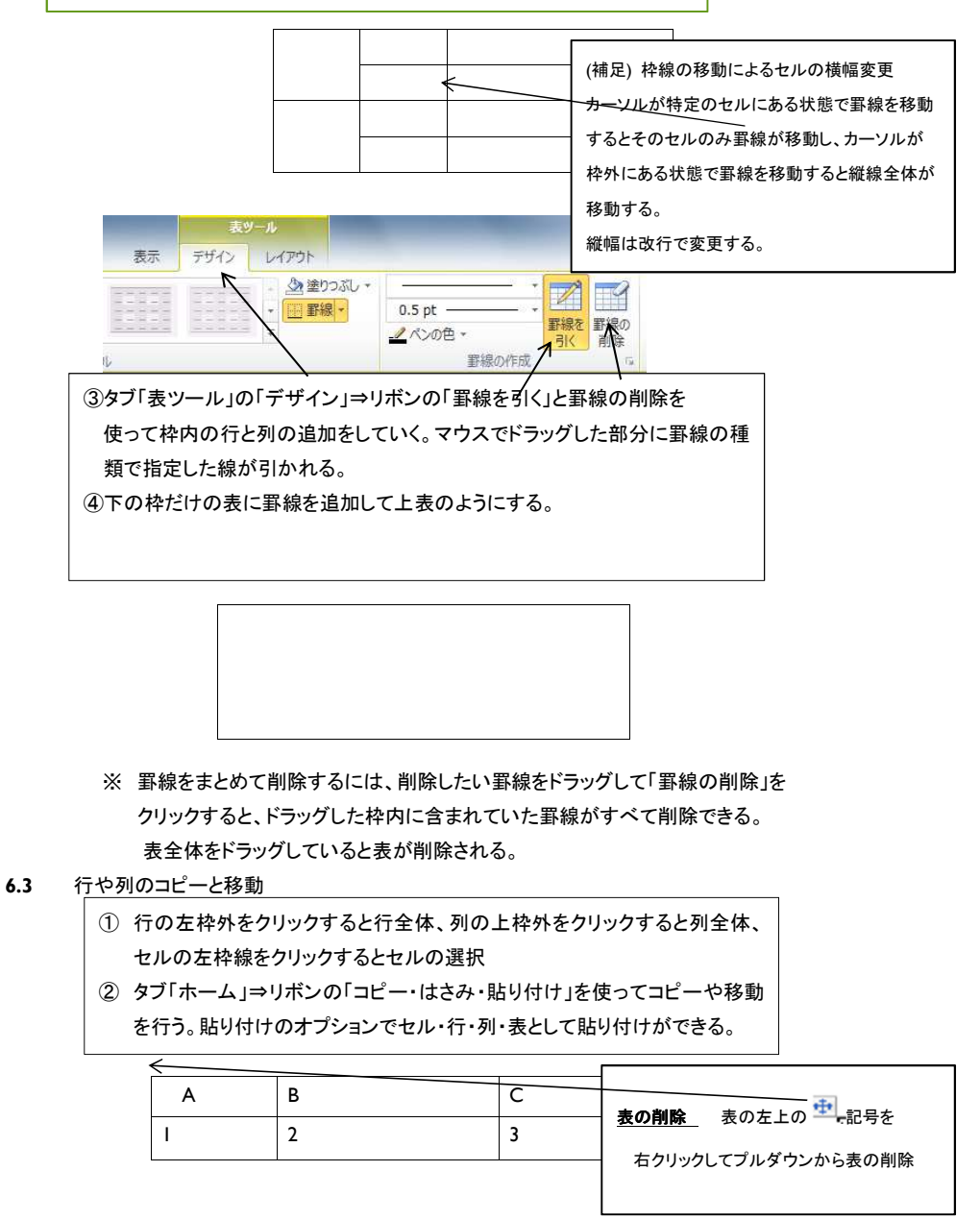

平成 26 年 6 月 23 日

### 6.4 セルの結合と分割や幅や高さの変更

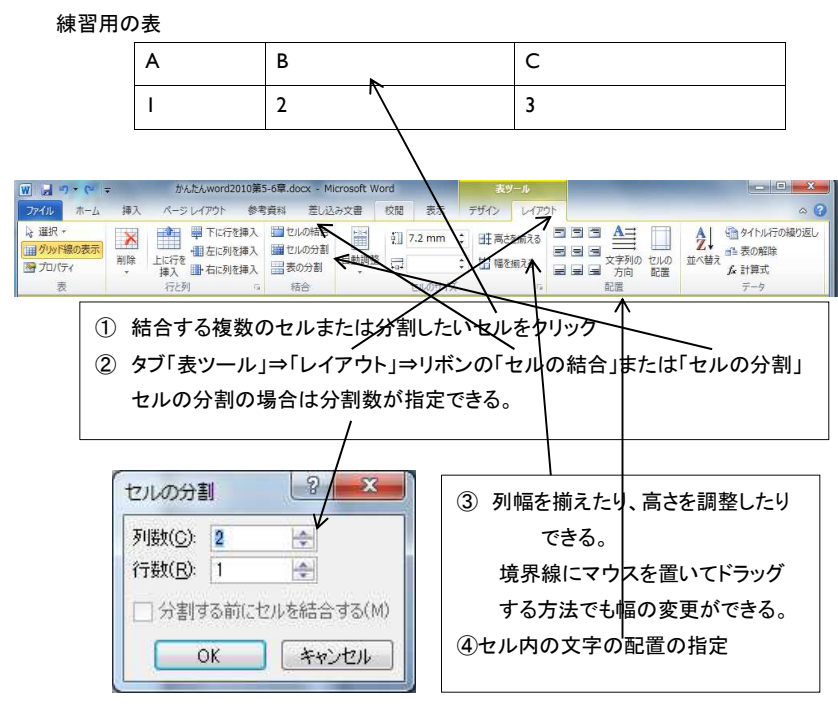

#### 6.5 罫線の変更

| Α | В | С |
|---|---|---|
| I | 2 | 3 |

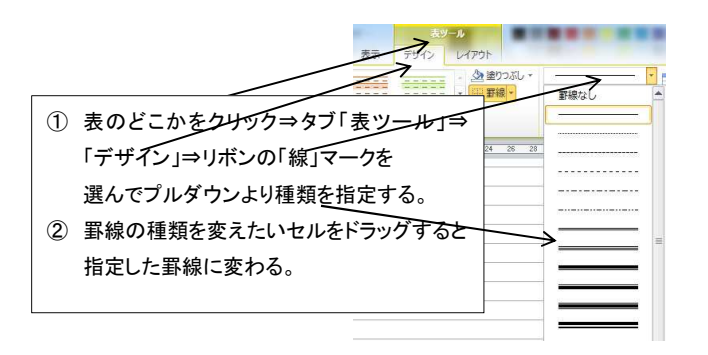

平成 26 年 6 月 23 日

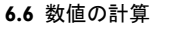

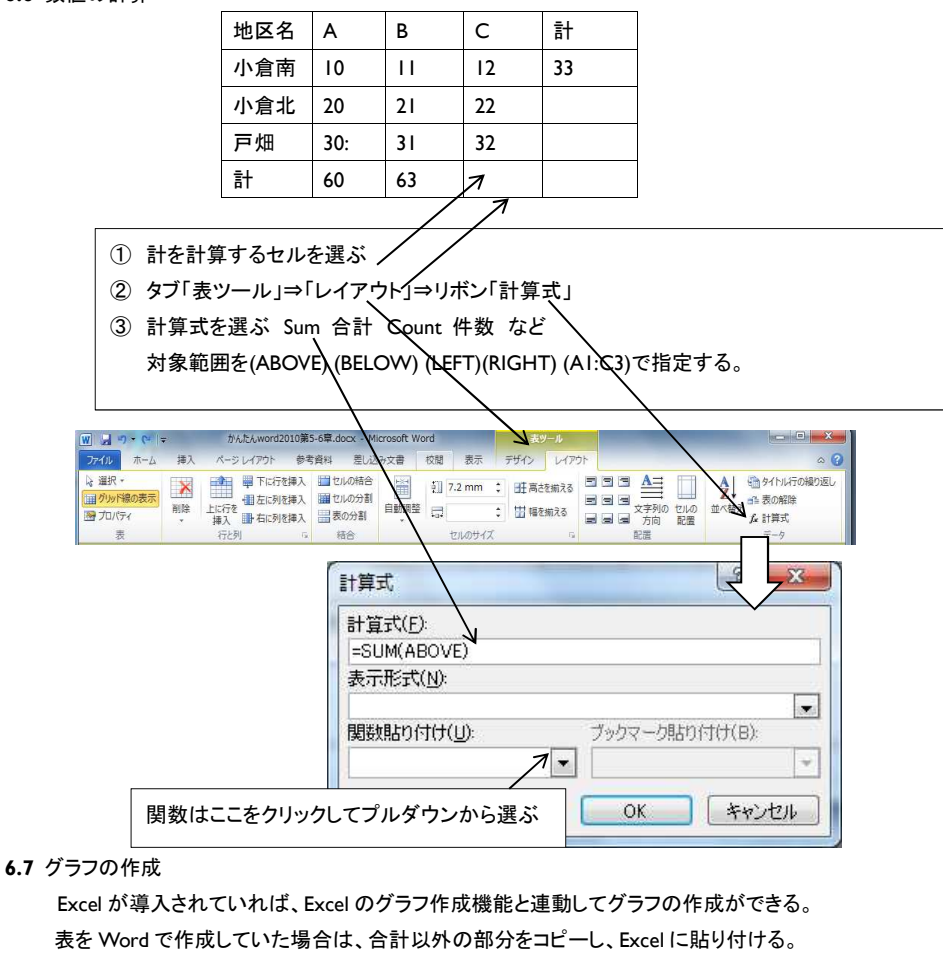

※ グラフ作成の説明は Excel の勉強会資料を参照

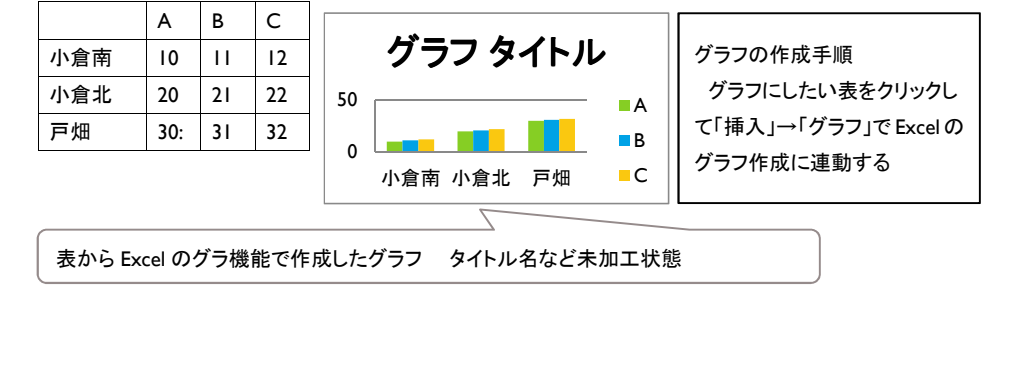

平成 26 年 6 月 23 日

第7章 文字入力の応用テクニック

#### 7.1 単語の登録と削除 🞯 IME パッド(P) Ø 単語の登録(W) 下 (A ユーザー辞書ツール(T) ・ 追加辞書サービス(D) ① IME の言語バーの「ツール」をクリック 😥 検索機能(S) 2 プルダウンメニューの「単語の登録」 Ġ 直前の誤変換データを送信(M). 😋 誤変換レポートを送信(A)... 認 プロパティ(R) 3 ヘルプ(H) キャンセル 💽 A 般 🕙 ោ 💋 🖉 💿 × 単語の登録 単語の登録 単語収集^ のお願い 単語(<u>D</u>): パソコン楽しむ会 Microsoft は、お客補 的に処理し、その結果 の開発を目指してい 記た単語を統計 ♪ こ、より良い製品 ─ よみ(B) は く 「登録と同時に単語」 クボックスをオンにし、金録」ボタンをクリ ックすると、単語登録と同時一登録された単 語情報とMicrosoft IME の情報が ユーザー コメントしい (同音異義語などを運動 やすいように候補一覧に表示 ③単語に追加したい単語を入力 品词(<u>P</u>): この例では「パソコン楽しむ会」 正しい品詞を選択すると、より高い変換精度を得られます。 ④読みを入れる。この例では「ぱ」 ④ 名同(N) ◎ 短縮よみ(\)) ● ಸವಣಿಕೊ(型) 「わぶ」→「株式会社」 「めーる」→「aoki@example.com」 ○ 人名(E) ⑤登録をクリック ・ 姓のみ(Y) ・ 名のみ(E) ・ 姓と名(L) ◎ 顏文字(0) この登録で「ぱ」と入れて変換すると ◎ その他(日) 名詞・さ変形動 「パソコン楽しむ会」が候補として表示される。 ◎ 地名(<u>M</u>) ■ 登録と同時に単語情報を送信する(S) ユーザー辞書ツーサ(D... 登録(A) 閉じる rosoft Office 1 010 ユーザー辞書ツール Ca M ファイル(E) 編集(E) ツール(I) □ G (グ (グ ) HRLII Gold 辞書名: CAUsersWoyAmol App ConvHRL 単語の一覧 ール(I) ヘルプ(H) hic (日本語) AVEN ID 14Minute 14 and 40 単語の削除 86 読み 語句 品詞 で「ユーザー登録ツール」をクリック ⑦削除したい単語を選んで「削除」ボ タンまたは「編集」「削除」 総数:1個

平成 26 年 6 月 23 日

#### 7.2 文字列の検索と置換

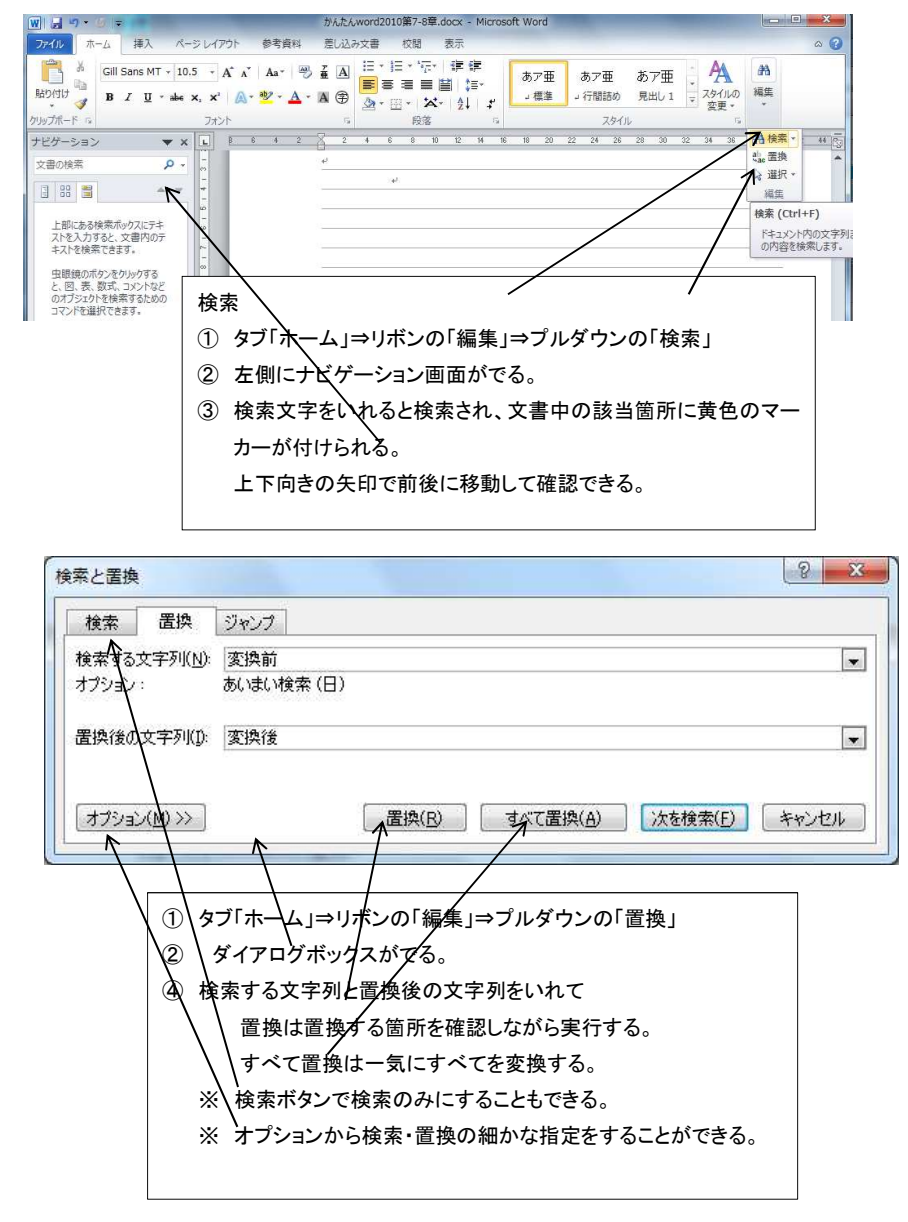

平成 26 年 6 月 23 日

# 7.3 文書パーツを登録

| よく使うロゴをクイッ                | ウパーツギャラリーに登録する                                     |
|---------------------------|----------------------------------------------------|
| / 1                       | ソコン築しむ会                                            |
| <ol> <li>ロゴを</li> </ol>   | 乍る。                                                |
| ② タブ「揖                    | 入」⇒リボン「クイックパーツ」⇒プルダウンメニュー「選択                       |
| 範囲を                       | クイックパーツギャラリーに保存」                                   |
| <ol> <li>③ 下のダ</li> </ol> | イアグラムで名前を入れて OK で保管                                |
| ※ テ=                      | キストボックスも登録できる。                                     |
|                           |                                                    |
| 新しい文書                     | パーツの作成                                             |
| 名前(N):                    |                                                    |
| ×++5U-((                  | a): クイック パーツ                                       |
| // 分類( <u>C</u> ):        | 全般                                                 |
|                           |                                                    |
| SUPACE)                   |                                                    |
| 保存先(S)                    | Building Blocks.dotx                               |
| オプション(                    | ): 内容のみ挿入                                          |
|                           | OK ##2/2/1                                         |
|                           |                                                    |
| はうときけ                     |                                                    |
| (1) タブ「垣                  | 入□⇒□ボン「クイックパーツ」⇒登録済の一覧から選択する                       |
| יעע די<br>י_+ע            | ハコーウホン・ション・ショー豆球月の 見から送代する                         |
|                           | ・ルシのののにについてほへてんる。<br>一覧のパーツたちクリック⇒プルダウンメニューの「敕理と判除 |
| 小門际は                      | 見い、、 ファロノリリノマノルクリンパーユ $00^{+}$ 翌年C 削除。             |
| で一覧                       | からハーツ名を指定して行う。                                     |

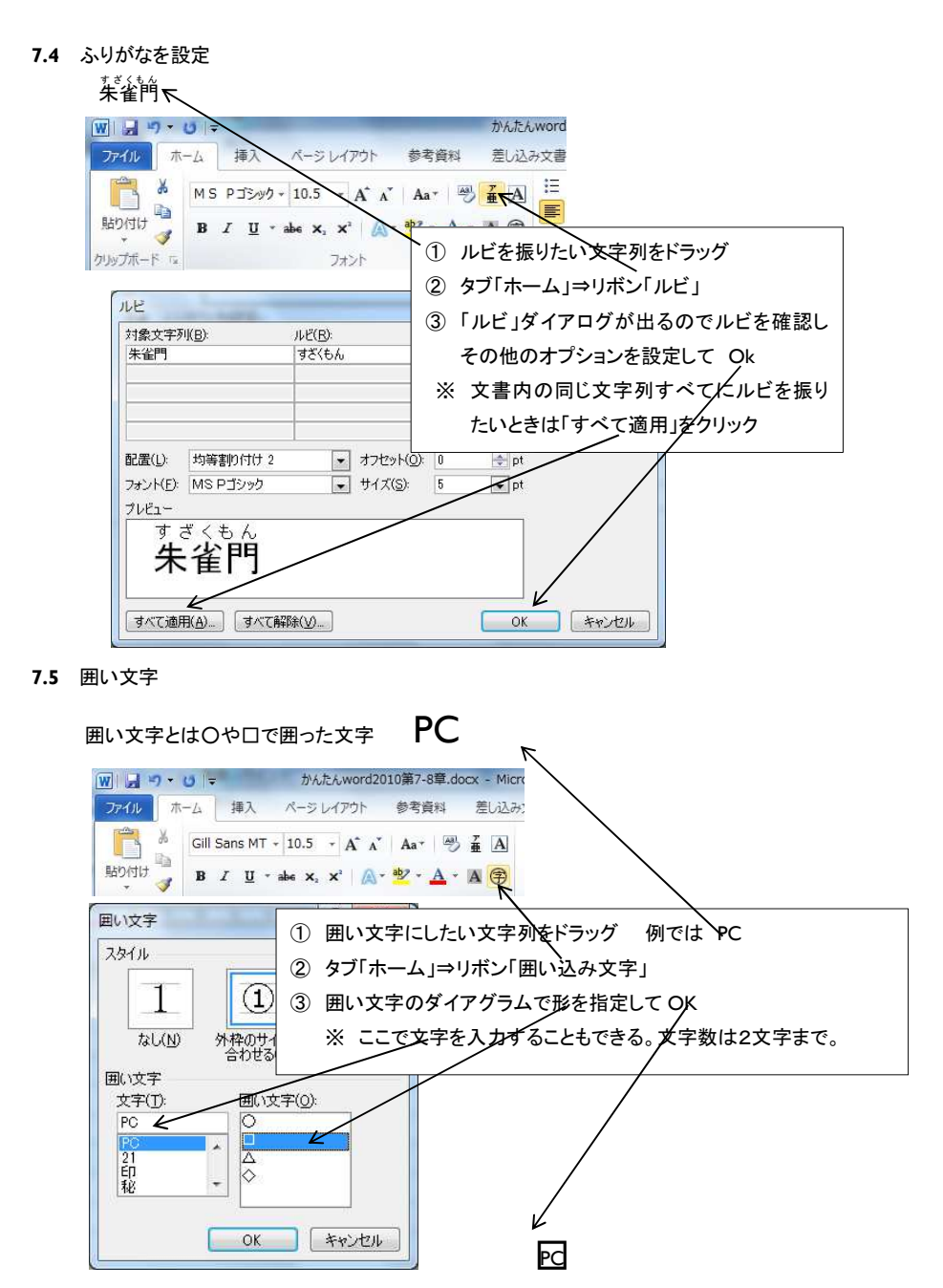

35 / 50

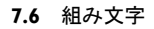

組み文字とは、熟語を縮小して一文字にしたもの

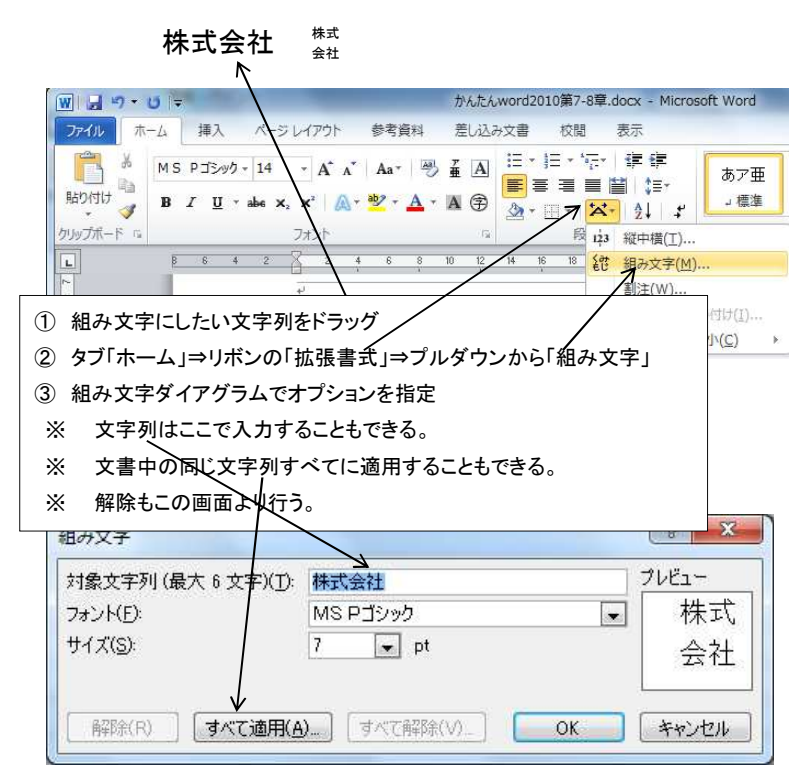

### 7.7 割注

割注とは、用語の説明などのために小さく書かれた注釈文

第五世代 HTML (HyperText (Hardyo Language)は、HTML4の後継言語で java などの Addin 機能をすべて網羅することが予定され ており最近実用化が進んでいる。

第五世代 HTML HyperText Markup Language は・・・・ この行で練習

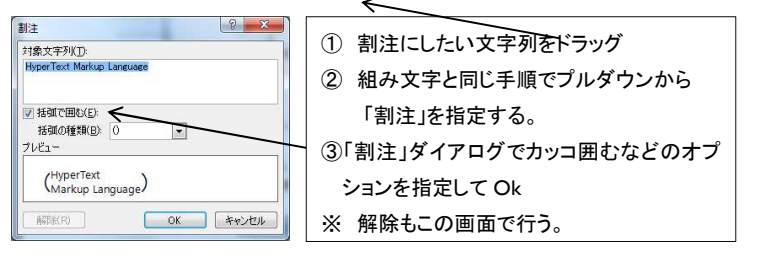

平成 26 年 6 月 23 日

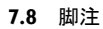

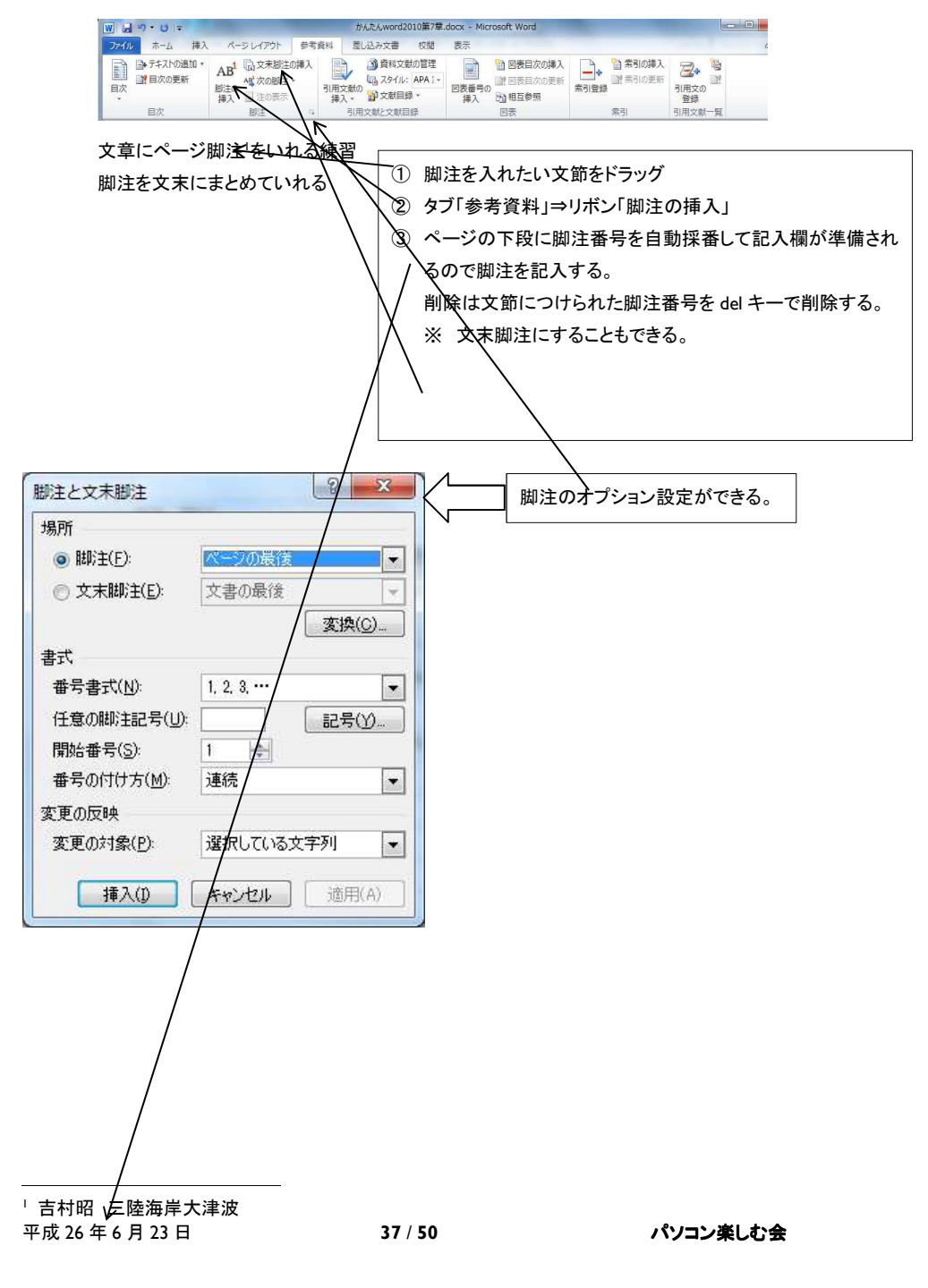

# 第8章 文書作成の応用テクニック

- 8.1 縦書きの文書を作成
- 横書き文書を縦書き文書に変更

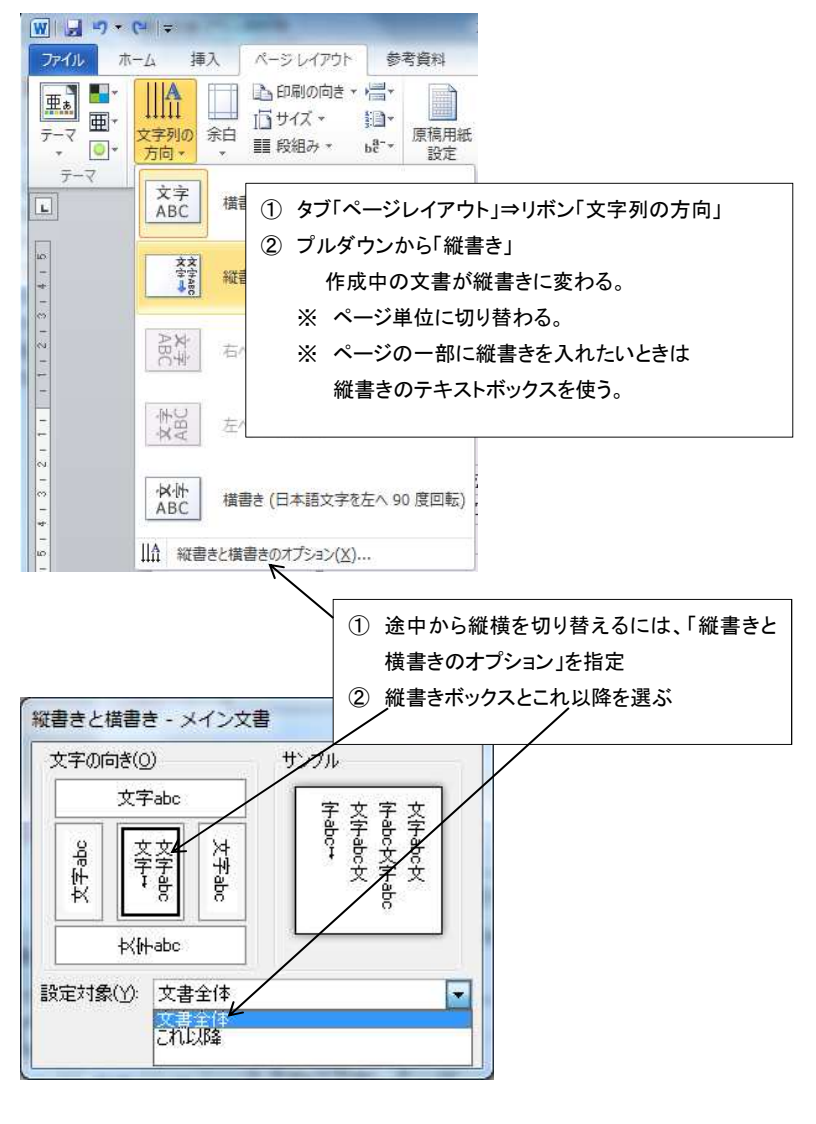

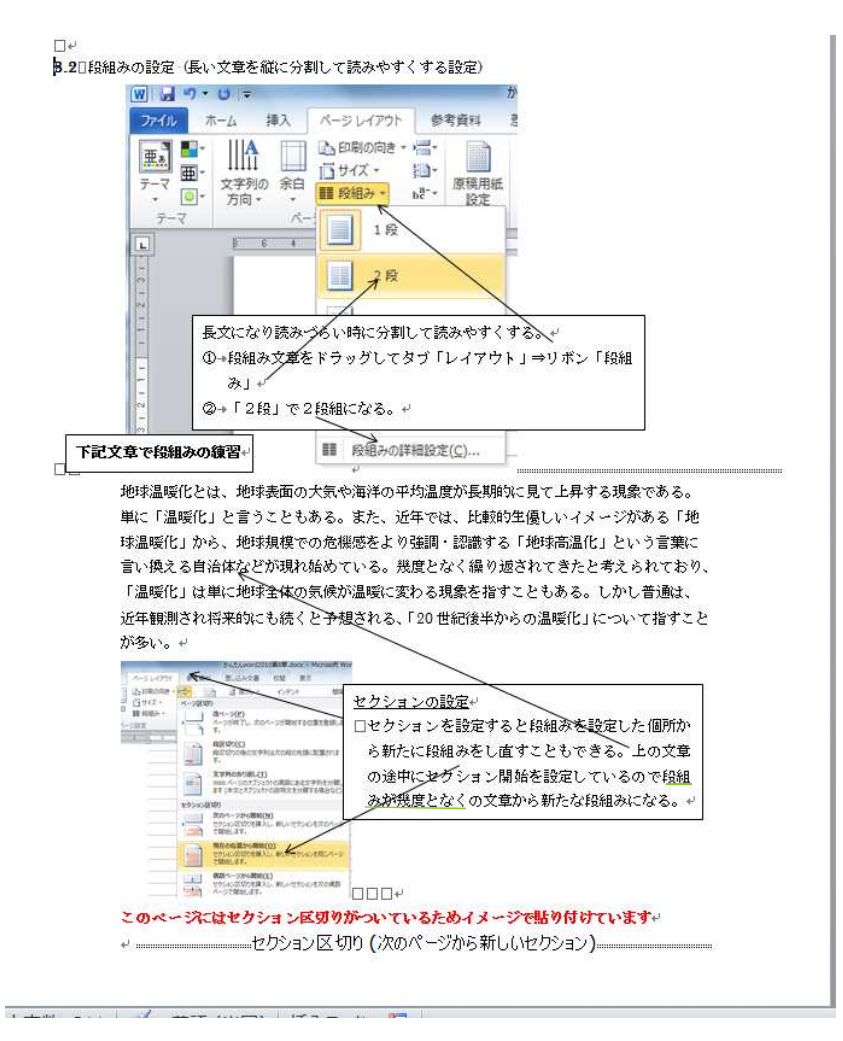

39 / 50

8.3 文書にテーマを設定 (色やフォントを一括して変更できるようにする設定)

テーマとは、文書全体のフォント・配色・効果のパターンの組み合わせを設定して、その中より選んでフォントや 配色、効果のパターンを指定する。

後で別の色や配色などに変更するとき、パターンとして適用したものを一斉に別のパターンに変更することが できる。

### 既定のパターンから選ぶ

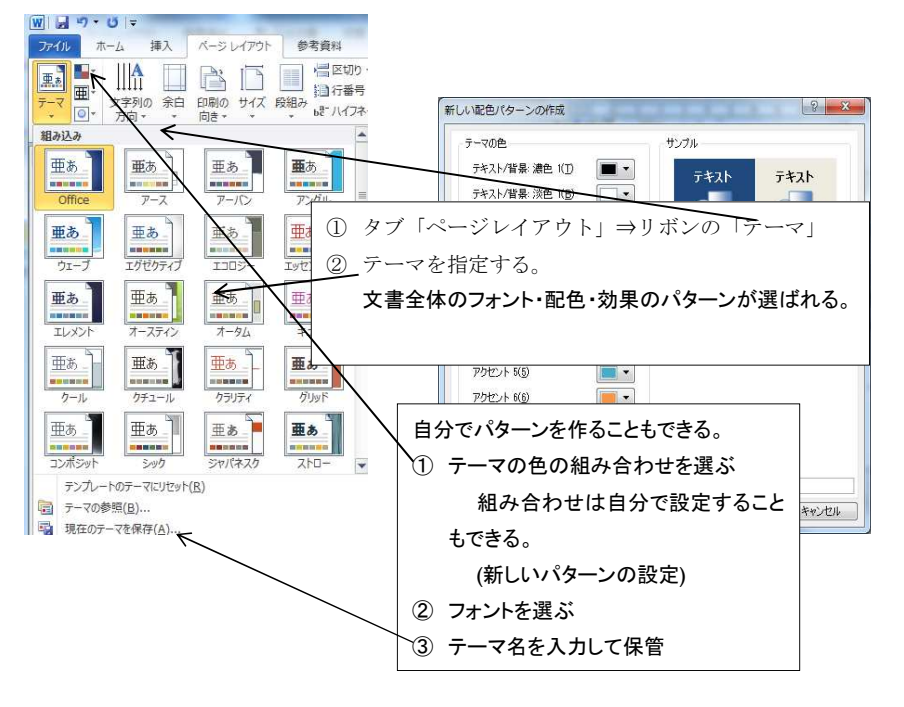

図形の背景色をテーマの色から選択しているとテーマを変えるのみで 図形の背景色も変わる。

平成 26 年 6 月 23 日

40 / 50

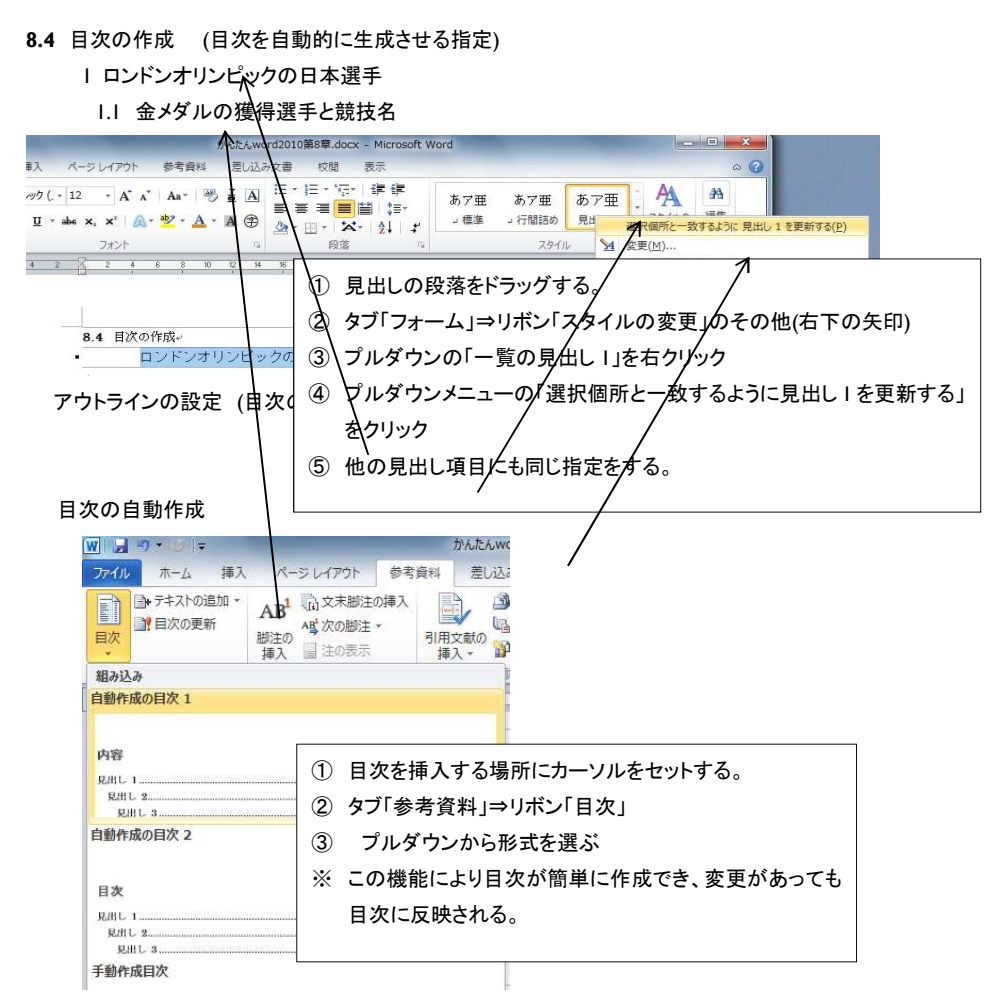

# 見出し単位で文書の入れ替え

タブ「表示」⇒ナビゲーションウィンドウで表示された目次を入れ替えると本文

も入れ替わる。

#### 8.5 変更履歴

文章を仕上げた後で推敲や校正をする際、変更履歴を記録しておくと経緯がわかるし、コメント機能を使って修正理 由も残せる。

### 文章の校閲と確定処理

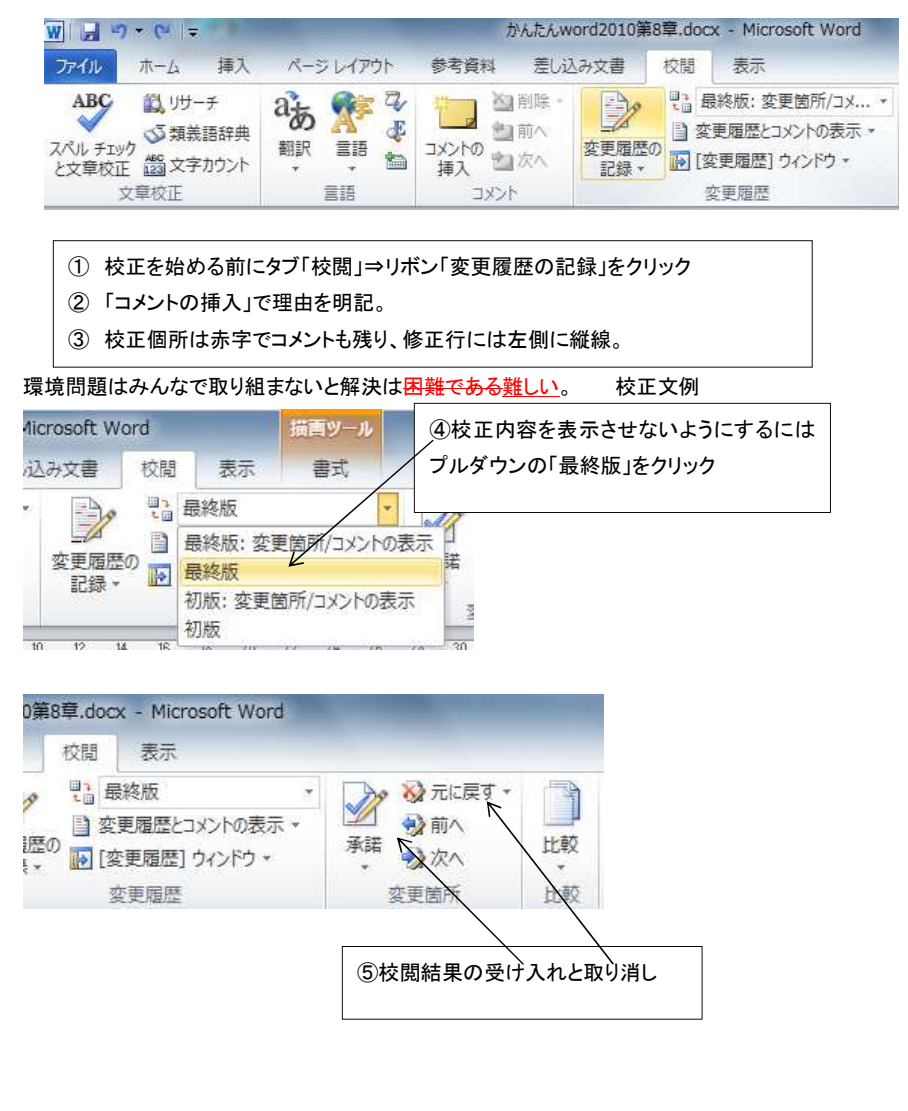

平成 26 年 6 月 23 日

#### **8.6** 文書の保護

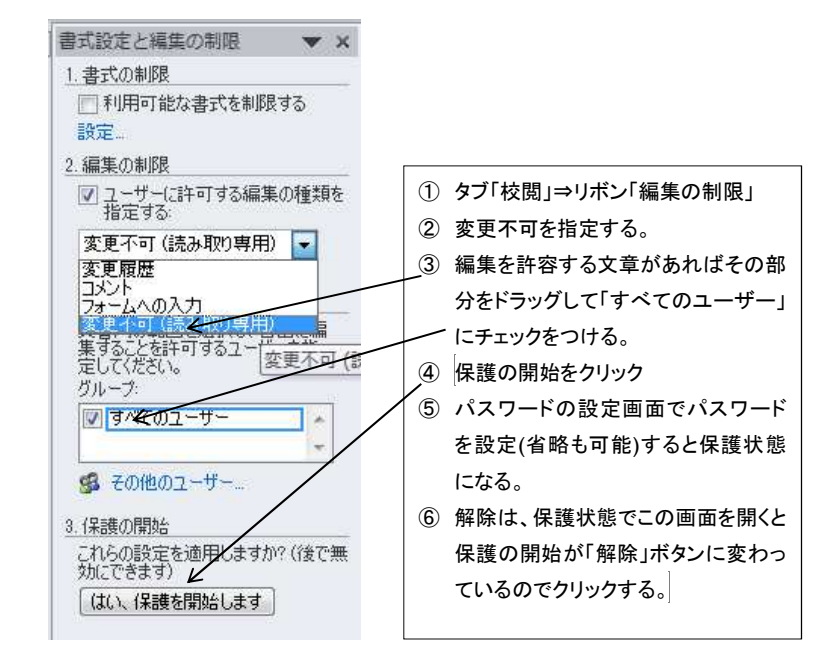

# 8.7 差し込み印刷

差し込み印刷とは、はがきや案内文などのレイアウトは決まっており、宛名や 住所や年度などの変動部分に一覧表として準備したデータを差し込んで印刷する方法のこと

### 利用手順

- ① 変動部分の一覧を準備する。
- ② はがきなどのレイアウトを作成する。
- ③ 差し込み印刷をおこなう。
  - ※ ①と②の順序はどちらから行っても構わない。
  - ※ 差し込みは複数可能
  - ※ 変動部分は Excel のブックやメールのアドレス帳も 利用できる。

#### 新しい住所録を作る

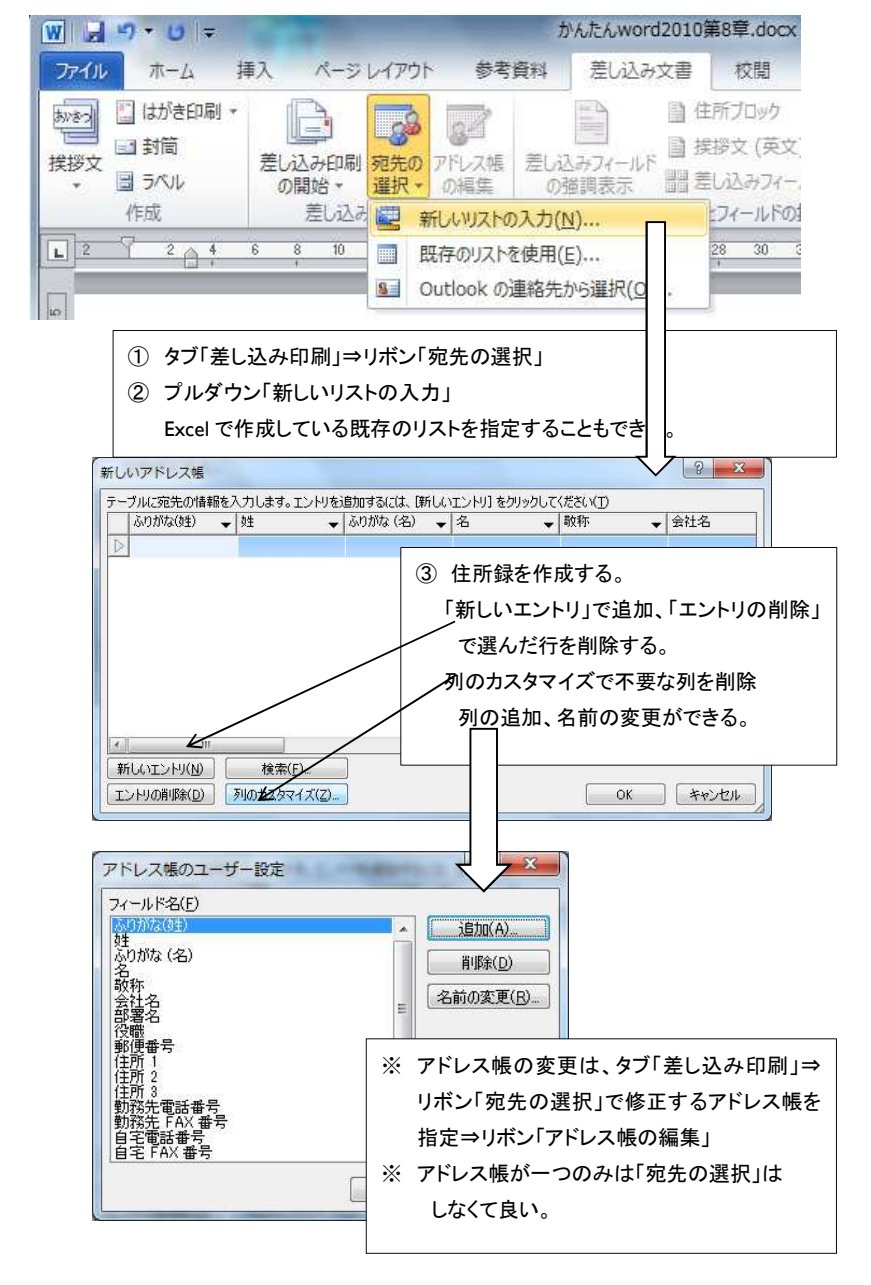

平成 26 年 6 月 23 日

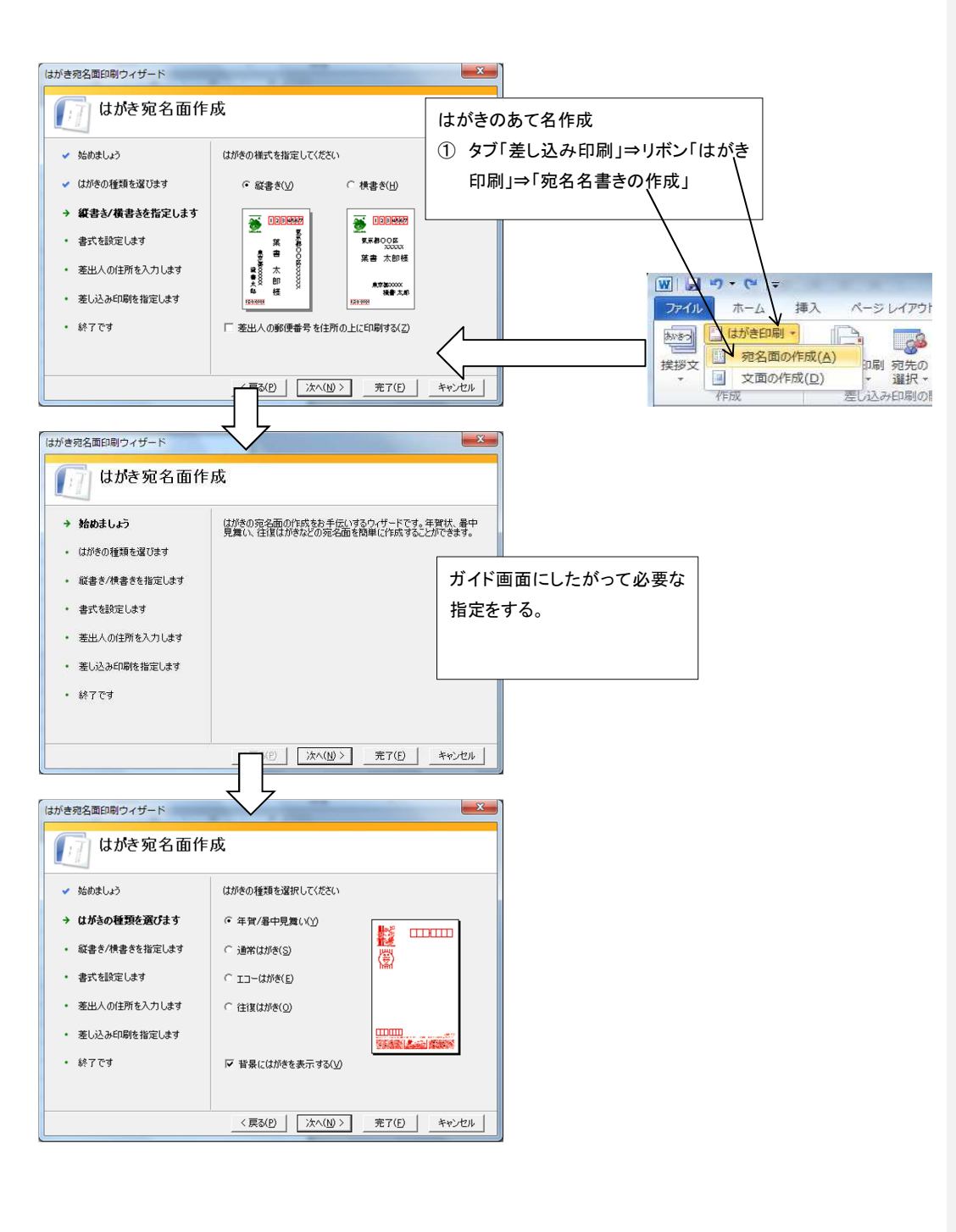

45 / 50

| はがき宛名面印刷ウィザード                                                                                                    |                                                    |  |  |  |  |
|----------------------------------------------------------------------------------------------------|----------------------------------------------------|--|--|--|--|
| 1111日本の1日本の1日本の1日本の1日本の1日本の1日本の1日本の1日本の1                                                                                                    |                                                    |  |  |  |  |
| ✓ 始めましょう                                                                                                    | 宛名/差出人のフォントを指定してください                               |  |  |  |  |
| ✔ はがきの種類を選びます                                                                                                    | 7ォント(の): 画式管理結晶 💽                                  |  |  |  |  |
| ✔ 縦書き/横書きを指定します                                                                                                    | 縦書き時の番地の書式を指定してください                                |  |  |  |  |
| → 書式を設定します                                                                                                    | ▶ 宛名住所内の数字を漢数字に変換する(凡)                             |  |  |  |  |
| ・ 差出人の住所を入力します                                                                                                    | ▶ 差出人住所内の数字を連数字に変換する(S)                            |  |  |  |  |
| • 差し込み印刷を指定します                                                                                                    |                                                    |  |  |  |  |
| <ul> <li>終了です</li> </ul>                                                                                                    |                                                    |  |  |  |  |
|                                                                                                    |                                                    |  |  |  |  |
| ☆へ(M) > _ 売7(E) _ キャンセル     ズ     マ     マ |                                                    |  |  |  |  |
| はがき宛名面印刷ウィザード                                                                                                    |                                                    |  |  |  |  |
| 「」」 はがき宛名面作                                                                                                    | 成                                                  |  |  |  |  |
| ✓ 始めましょう                                                                                                    | 宛名/差出人のフォントを指定してください                               |  |  |  |  |
| ✔ はがきの種類を選びます                                                                                                    | フォンド(0): 画式行動 -                                    |  |  |  |  |
| ✓ 縦書き/横書きを指定します                                                                                                    | 縦書き時の番地の書式を指定してください                                |  |  |  |  |
| → 書式を設定します                                                                                                    | ✓ 宛名住所内の数字を漫数字に変換する(B)                             |  |  |  |  |
| ・ 差出人の住所を入力します                                                                                                    | ✓ 差出人住所内の数字を連数字に変換する(S)                            |  |  |  |  |
| <ul> <li>差し込み印刷を指定します</li> </ul>                                                                                                    |                                                    |  |  |  |  |
| <ul> <li>終了です</li> </ul>                                                                                                    |                                                    |  |  |  |  |
|                                                                                                    |                                                    |  |  |  |  |
|                                                                                                    | 〈戻 法へ(N) 〉 売了(E) キャンセル<br>マ                        |  |  |  |  |
| はがき宛名面印刷ウィザード                                                                                                    |                                                    |  |  |  |  |
| [1] はがき宛名面作                                                                                                    | 成                                                  |  |  |  |  |
| ✓ 始めましょう                                                                                                    | 宛名に差し込む住所録を指定してください                                |  |  |  |  |
| ✓ はがきの種類を選びます                                                                                                    | ○ 標準の住所録ファイノKM)                                    |  |  |  |  |
| ✓ 縦書き/横書きを指定します                                                                                                    | ファイルの種類(I): Microsoft Word                         |  |  |  |  |
| ✓ 書式を設定します                                                                                                    | 住所録ファイル名:<br>[734]SB8G#宇信パンで連れか会WillordAlWアド 参昭(S) |  |  |  |  |
| ✓ 差出人の住所を入力します                                                                                                    | C 使用しない(Q)                                         |  |  |  |  |
| → 差し込み印刷を指定します                                                                                                    | 宛名の敬称を指定してください                                     |  |  |  |  |
| <ul> <li>終了です</li> </ul>                                                                                                    | 宛名の敬称(C): 様<br>▼ 住所録で敬称が指定されているときは住所録に従う(E)        |  |  |  |  |
|                                                                                                    |                                                    |  |  |  |  |
| <戻る(P) 次へ(N) > 光T(E) キャンセル                                                                                                    |                                                    |  |  |  |  |

46 / 50

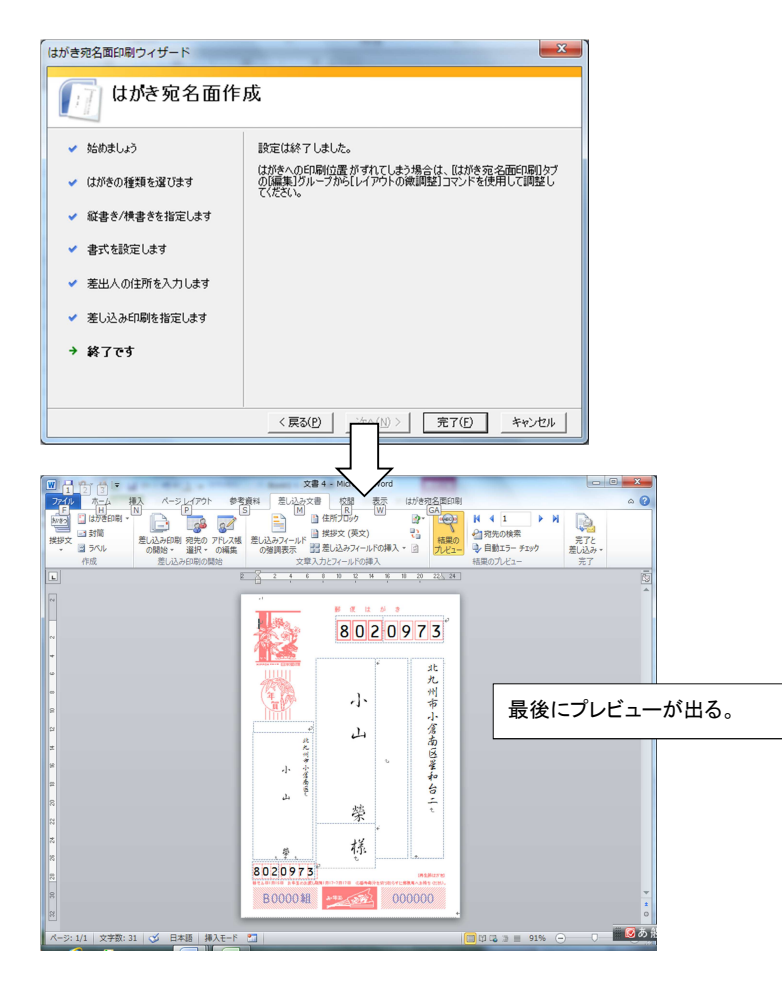

#### 印刷の開始

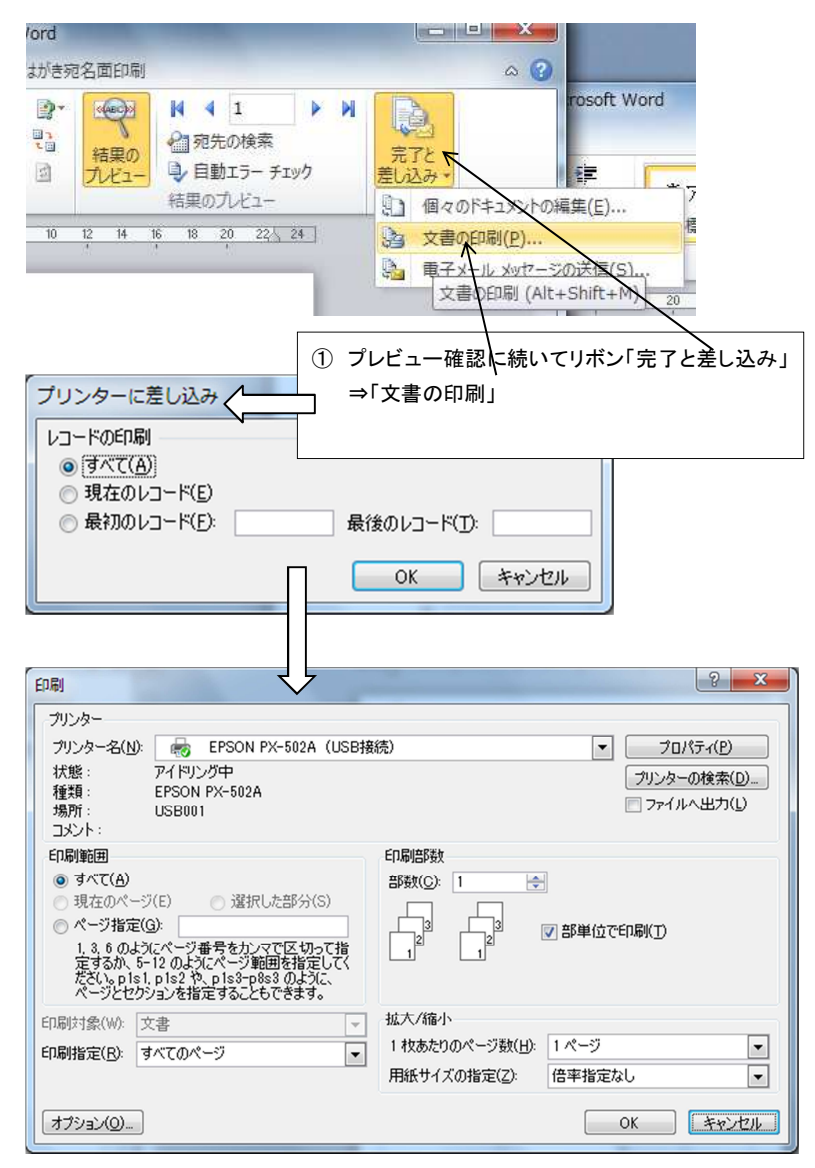

平成 26 年 6 月 23 日

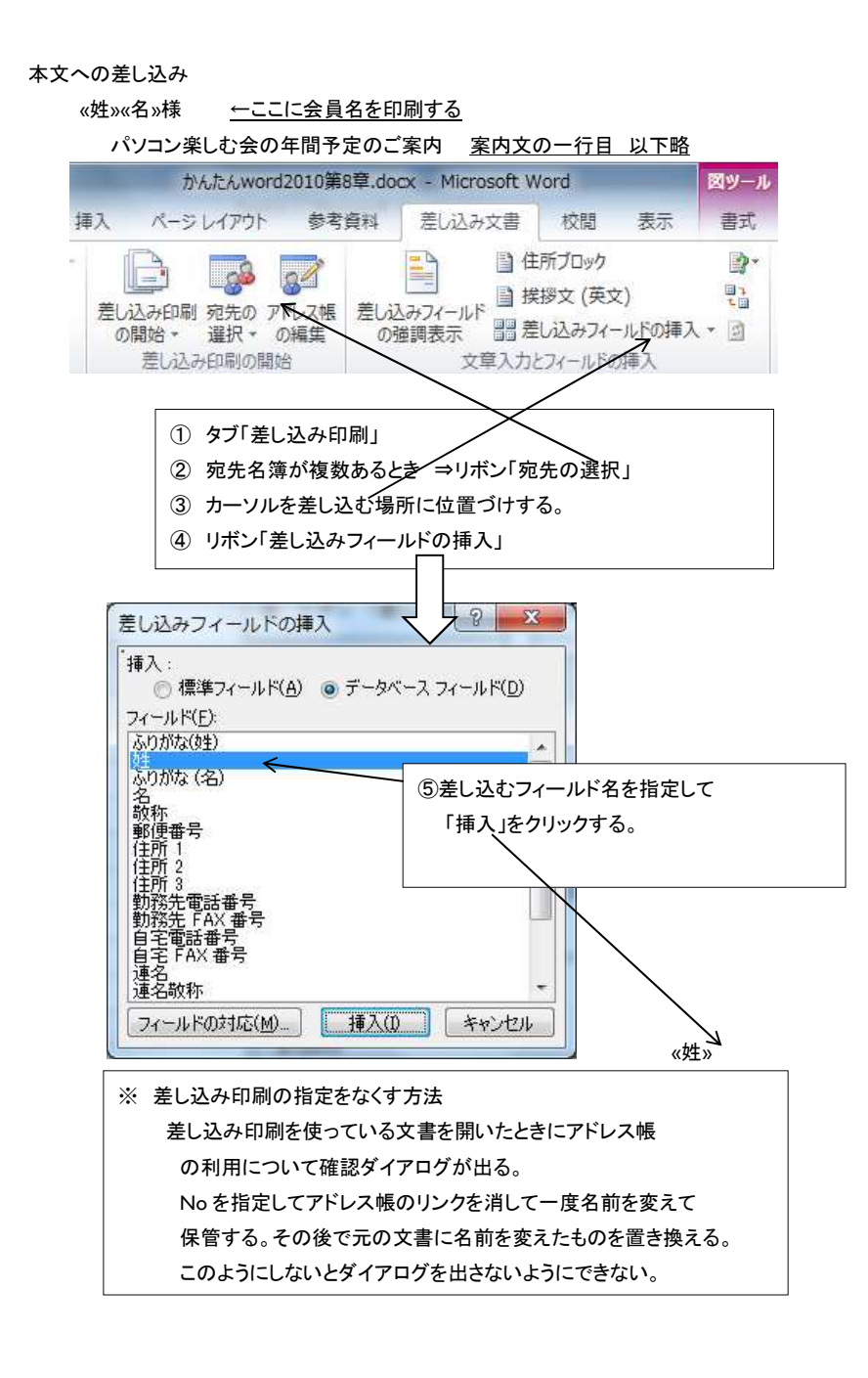

# 差し込み印刷 文書内への挿入の練習

下段の様の前に会員名を挿入する練習

様

# パソコン楽しむ会の予定のご案内

- ① タブの「差し込み文書」
- リボンの「あて先の選択」
- ③「既存のリストを利用」を指定
- ④ ダウンロードした「差込印刷用名簿.xlsx」を 選ぶ。(ファイル選択のダイアログを使って)
- ⑤ リボンの「アドレス帳の編集」で追加・変更
- ⑥ 挿入場所にカーソルをセットして リボンの「差し込みフィールドの挿入」 アドレス帳に登録されている項目名一覧から差し込む 項目名クリックすると追加される。 必要な項目について繰り返す。
- ⑦ リボンの「結果のプレビュー」
- ⑧ リボンの「完了と差し込み」から印刷指示